# Crearea unei organizații în platforma MICROSOFT TEAMS

**Tutorial destinat cadrelor didactice ale UMFVBT** 

### Pasul 1: Introduceți în browser: "Microsoft Teams"

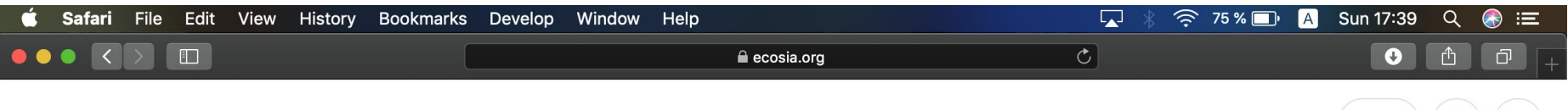

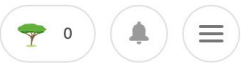

#### Browser: Chrome, Mozilla Firefox, Internet Explorer, Safari etc.

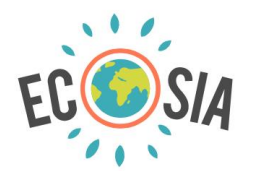

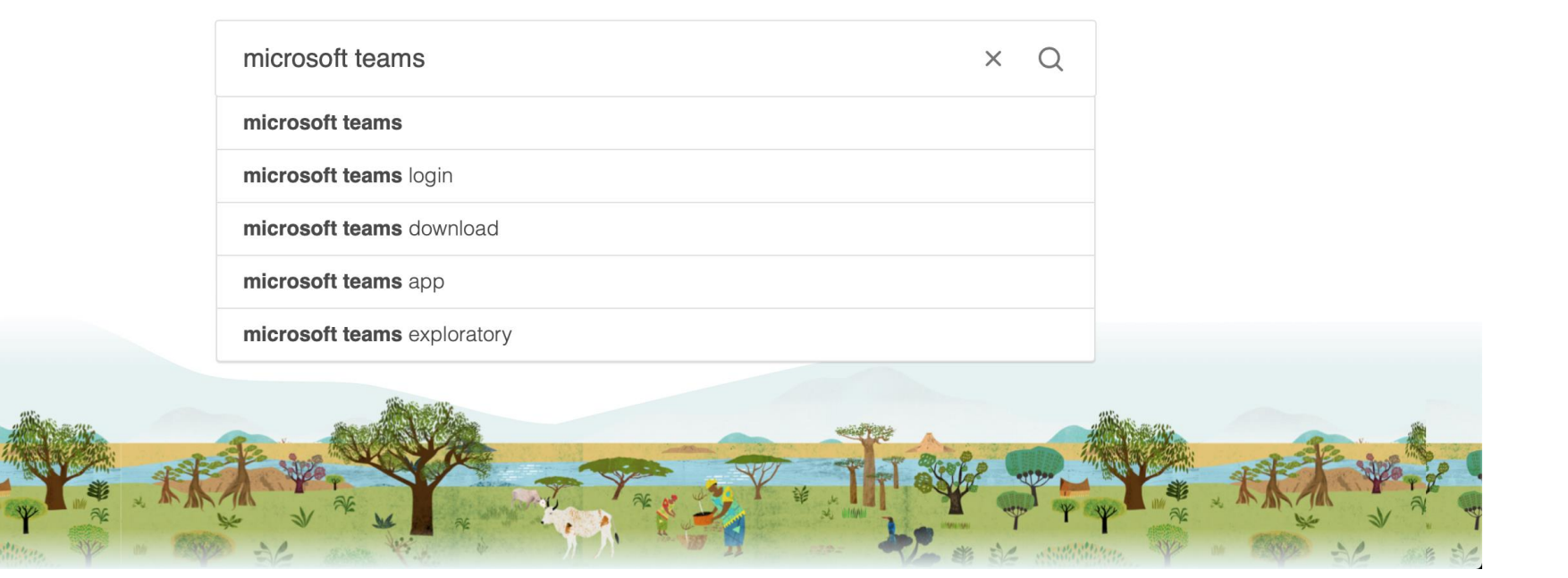

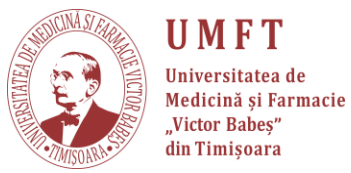

#### Pasul 2: Accesați pagina web MICROSOFT TEAMS

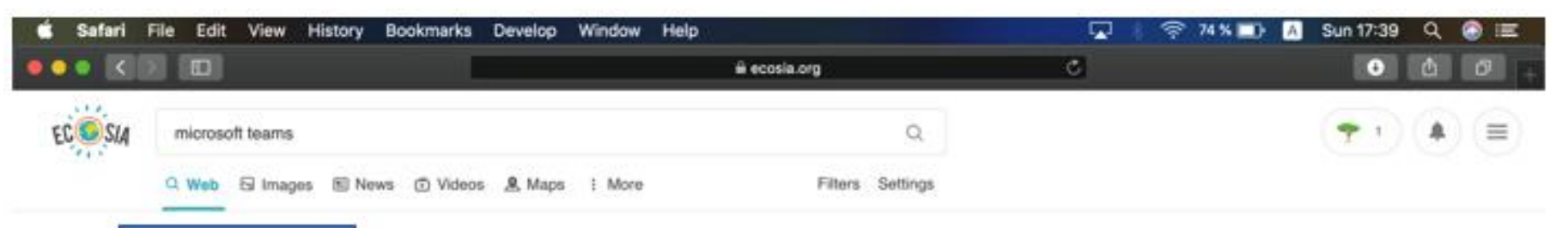

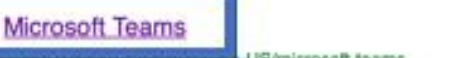

mps-sproouce-conven-US/microsoft-teams

Microsoft Teams is the hub for team collaboration in Office 365 that integrates the people, content, and tools your team needs to be more engaged and effective.

#### Apps & Integrations

Use apps in Microsoft Teams for process automation. Work with apps you already use and custom apps built for your business to automate workflows and save time...

#### Group Chat & Collaboration Software

Microsoft Teams collaboration software is the hub for teamwork and group chat in Office 365. Sign up and start using the Microsoft Teams app for free. Microsoft...

#### Download Microsoft Teams on any Device

#### https://teams.microsoft.com/downloads

Get Microsoft Teams on all your devices. We have desktop apps for Windows, MacOS, and Linux, as well as mobile apps for iOS and Android

#### Get started with Microsoft Teams

#### https://teams.microsoft.com/start

Microsoft Teams is a hub for teamwork in Office 365. Keep all your team's chats, meetings, files, and apps together in one place. Get started. You'll need to enter a different email address. Try the email you used to sign up for Teams, or you can sign up for free.

#### UNNFT Universitatea de Medicină și Farmacie "Victor Babeș" din Timisoara

News:

#### Download Teams

Download Microsoft Teams now and get connected across devices on Windows, Mac, iOS, and Android. Collaborate better with the Microsoft Teams app.

#### Meetings

Microsoft Teams meetings provide web, audio, and video conferencing using the device of your choice. Take your meetings to the next level. Microsoft Teams...

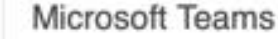

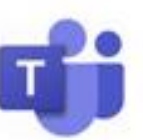

Microsoft Teams is a unified communication and collaboration platform that combines persistent workplace chat, video meetings, file storage, and application integration. The service integrates with the company's Office 365 subscription office productivity suite and features extensions that can integrate with... Read more

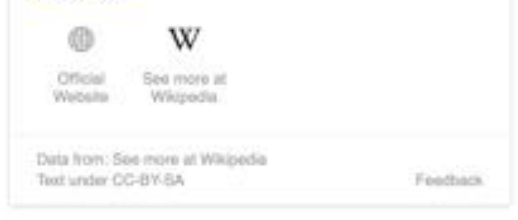

### Pasul 3: Pe pagina MICROSOFT TEAMS, scroll down

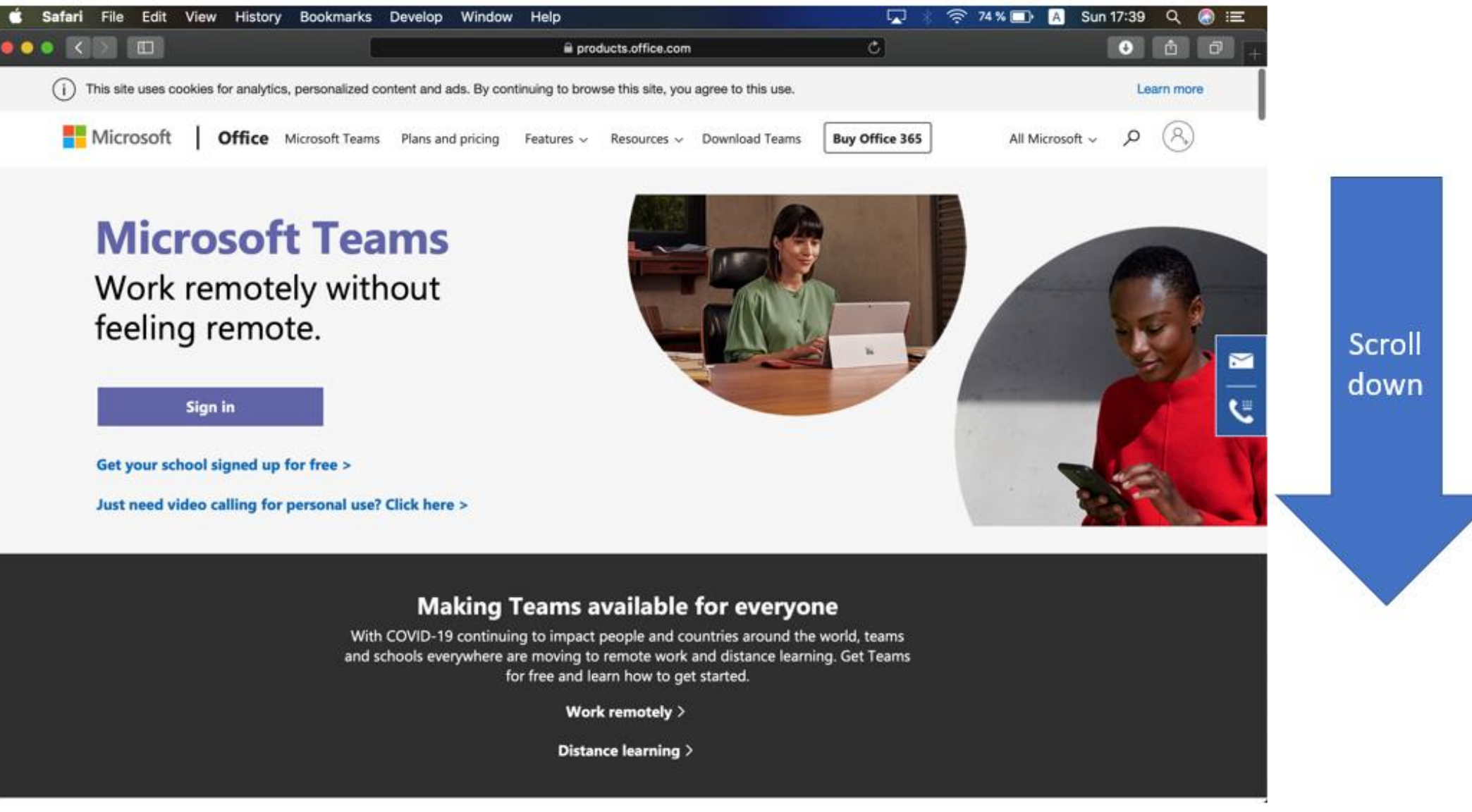

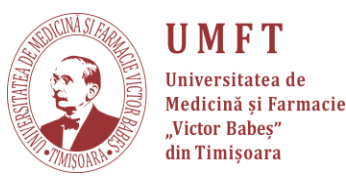

## Pasul 4: Jos în pagină și apăsați pe "Sign up for free"

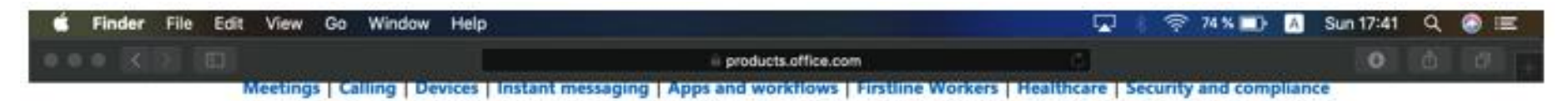

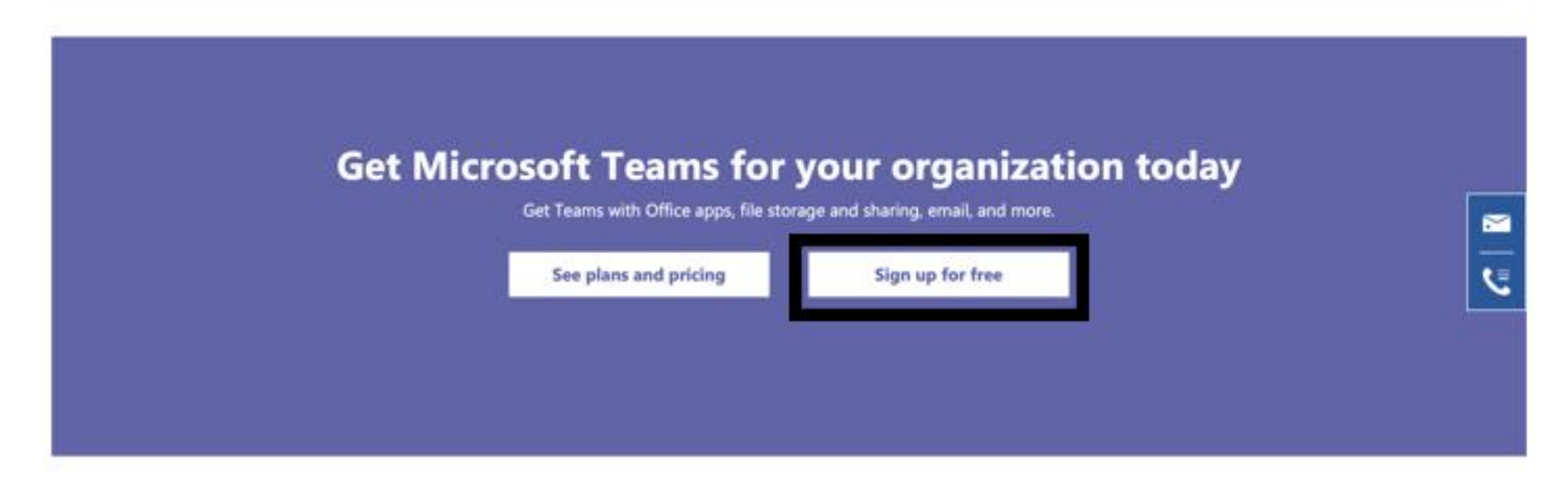

#### Follow Office in f 🕈 🞯 🕻

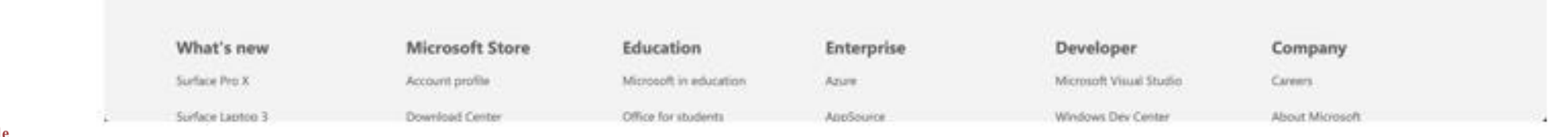

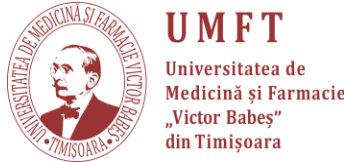

### Pasul 5: Introduceți email-ul (PERSONAL) și apoi apăsați Next!

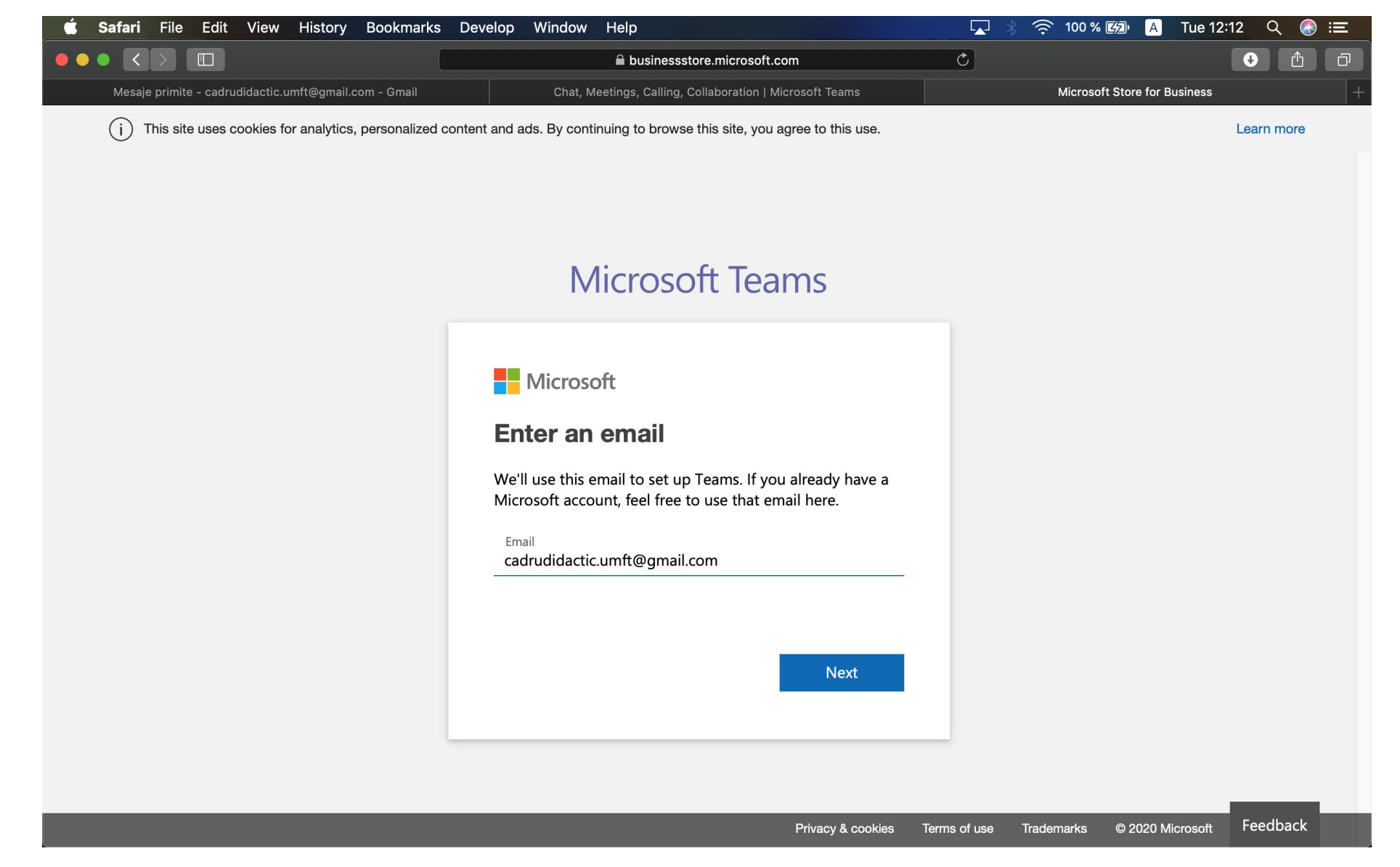

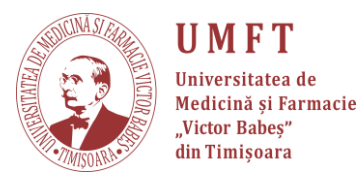

### Pasul 6: Se selectează opțiunea "For work" și se apasă Next.

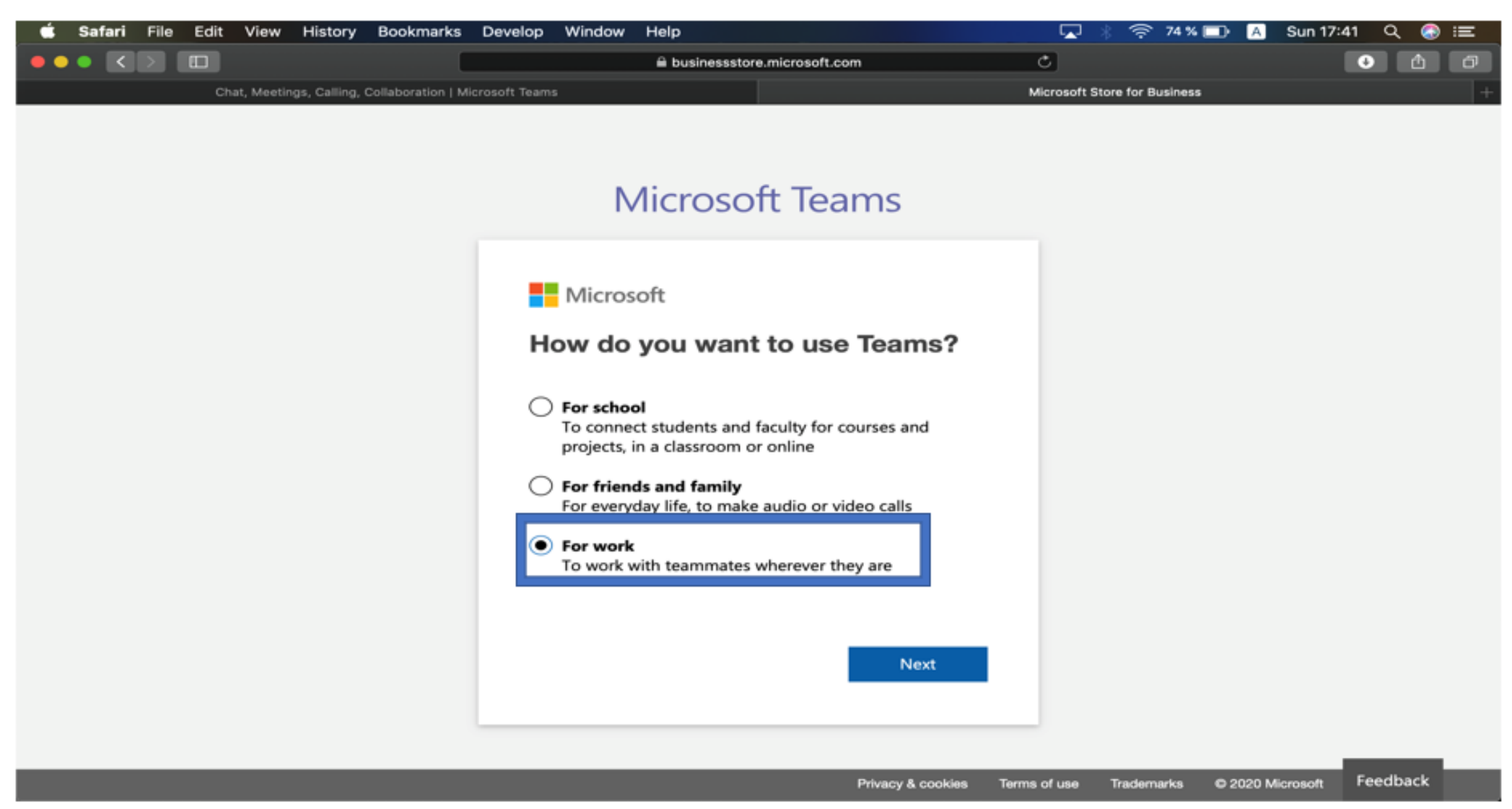

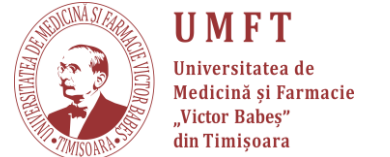

## **Pasul 7:** În cazul în care nu aveți cont Microsoft, va trebui să creați unul. Apăsați "**Create account**".

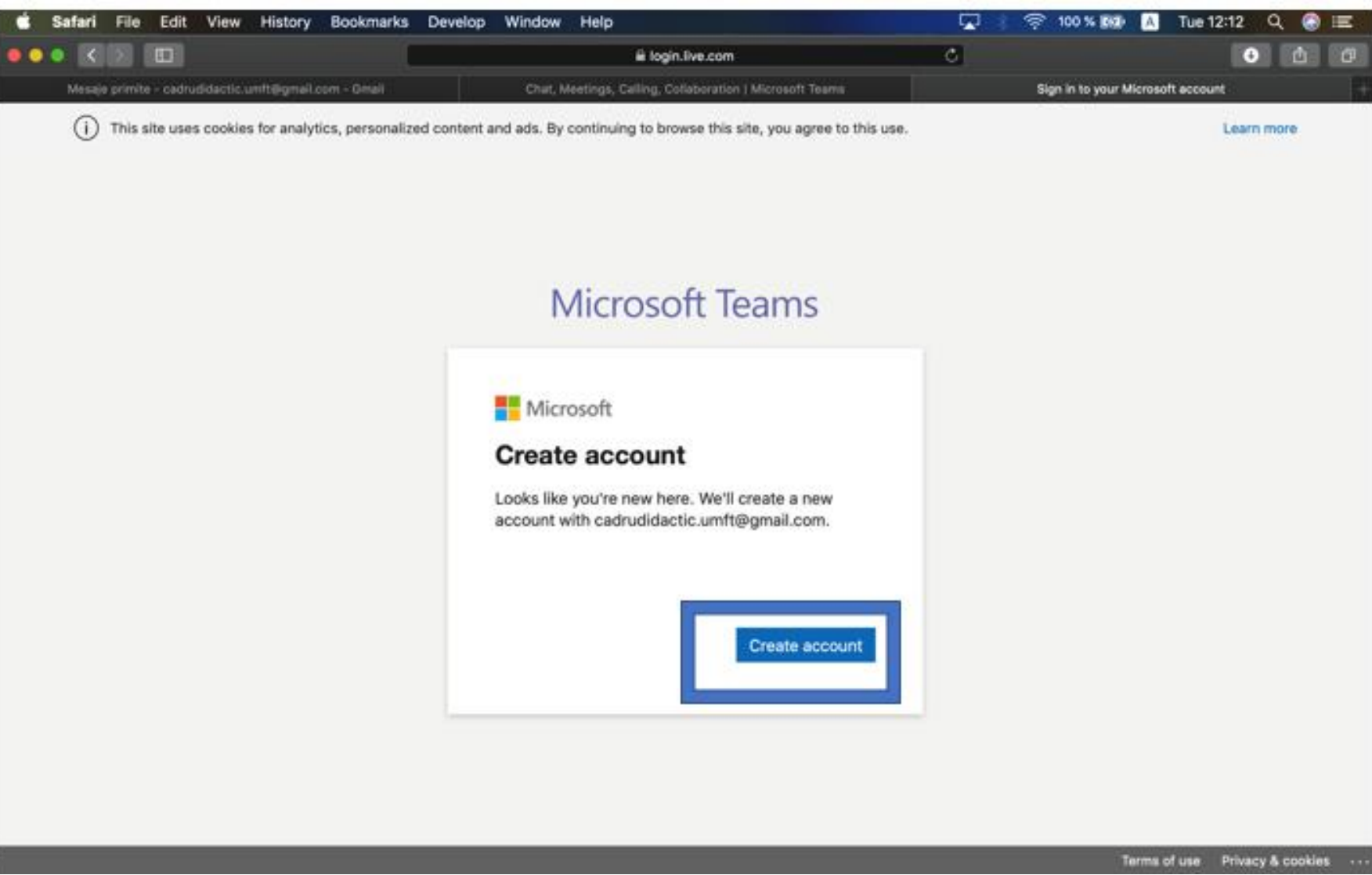

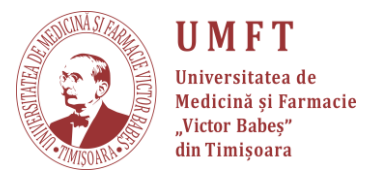

### Pasul 8: Setați o PAROLĂ și apăsați Next!

🛑 😑 🔵

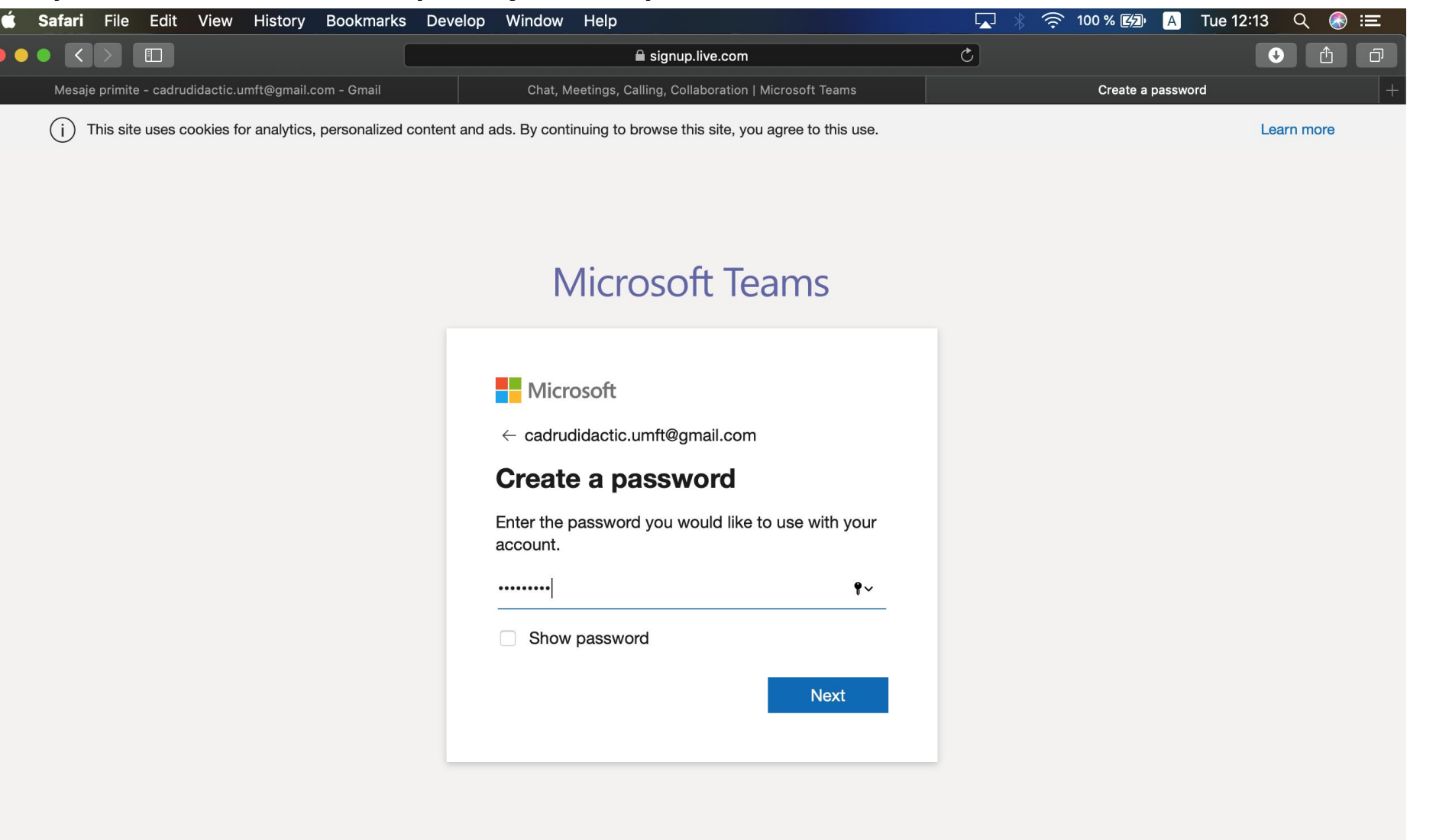

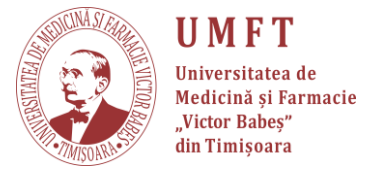

P-ta Eftimie Murgu nr.2, Timisoara, cod 300041, România | Tel: (+40)256293389; fax: (+40)256490626 | E-mail : rectorat@umft. ro; www.umft.ro

Terms of Use Privacy & Cookies

#### Pasul 9: Se introduc datele și se apasă Next.

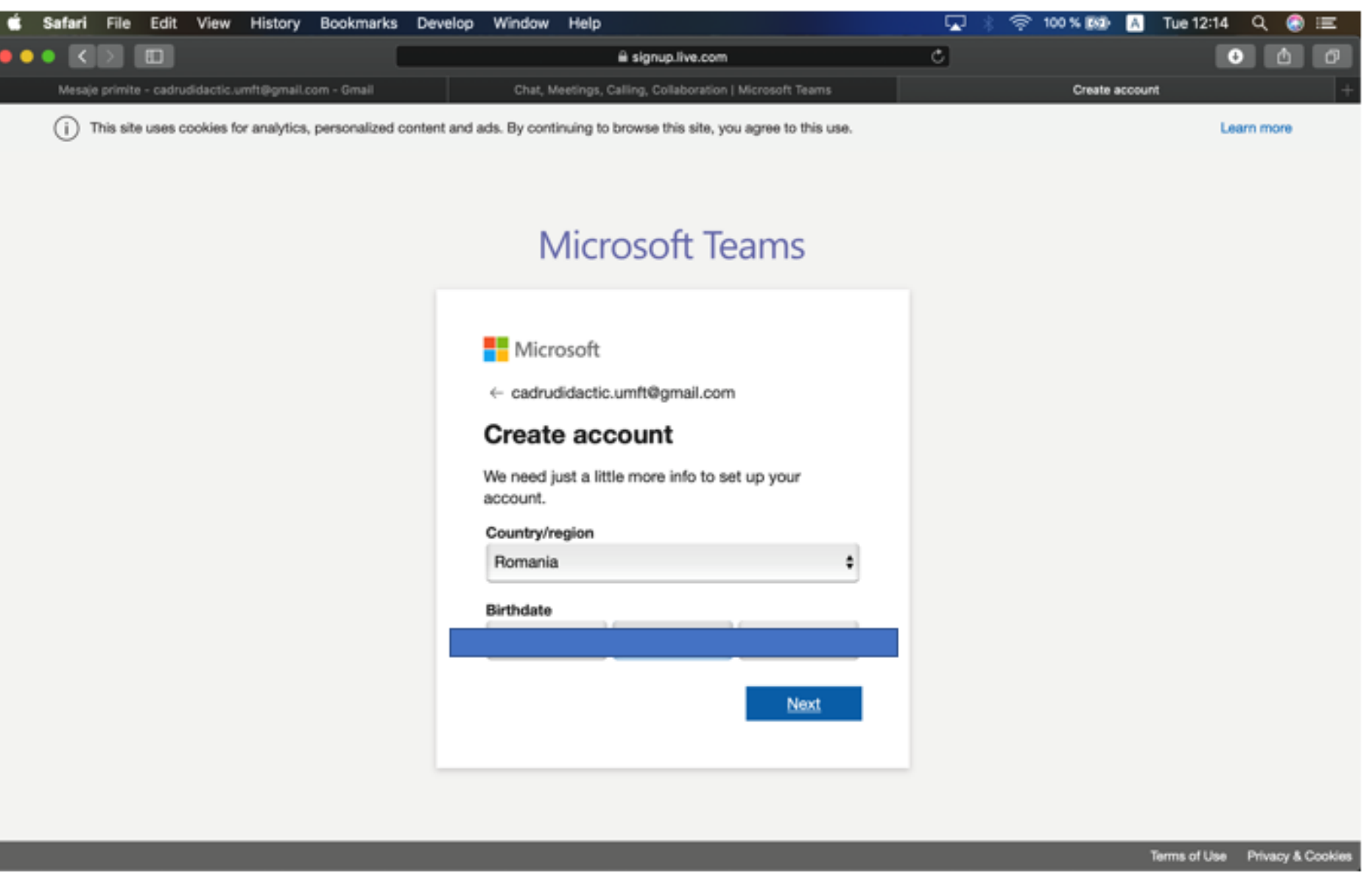

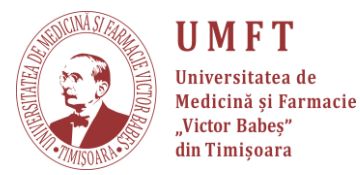

### Pasul 10: Pentru a introduce Codul, trebuie să verificati e-mail-ul.

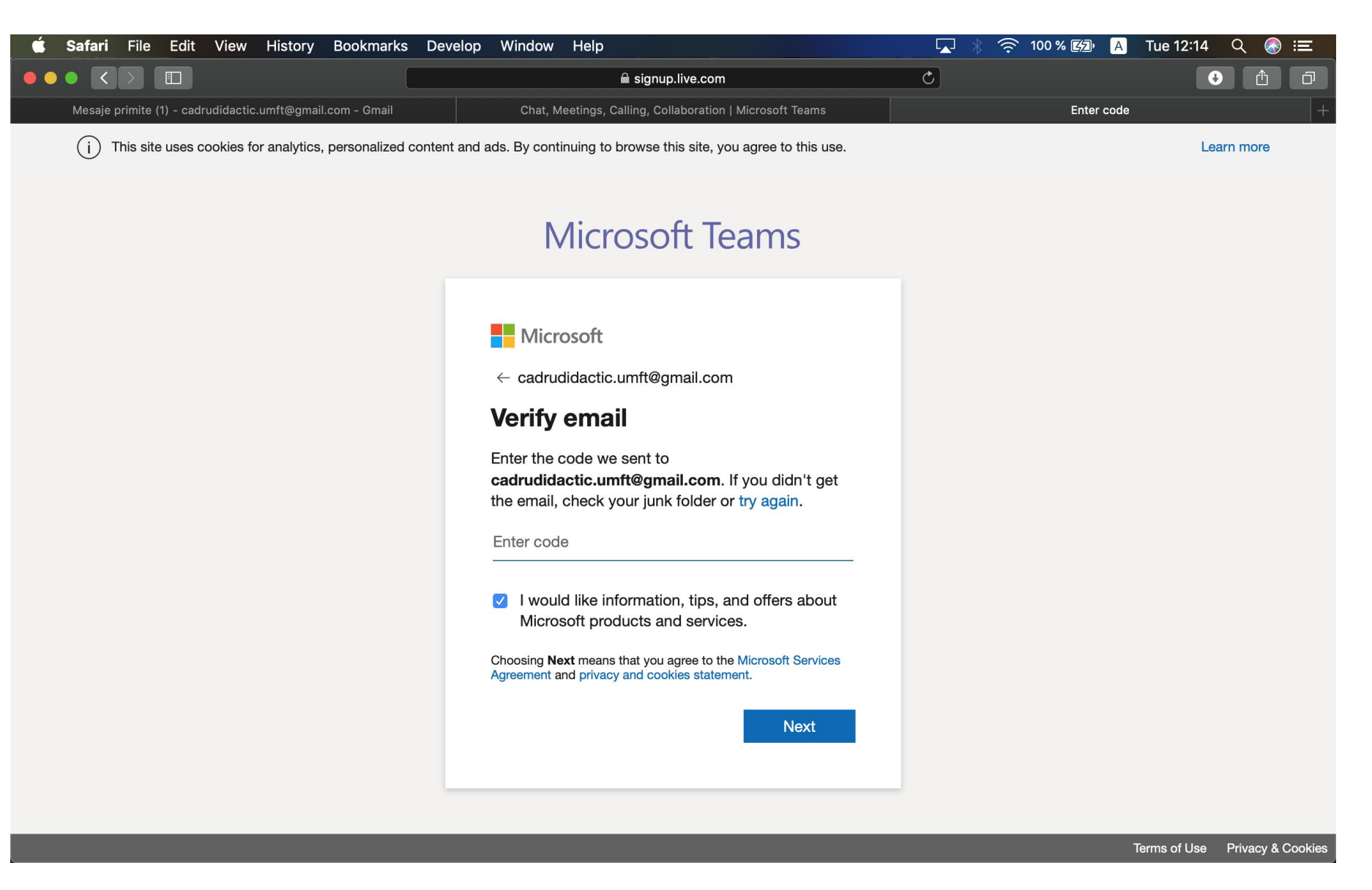

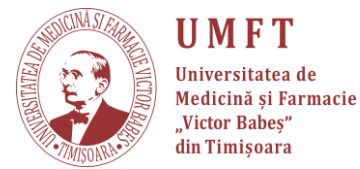

## Pasul 11: Intrati pe e-mail pentru a găsi mesajul de la Microsoft și

#### ATENȚIE!!!

accesați-l!

În cazul în care nu este in Inbox, verificați și în **Spam**!

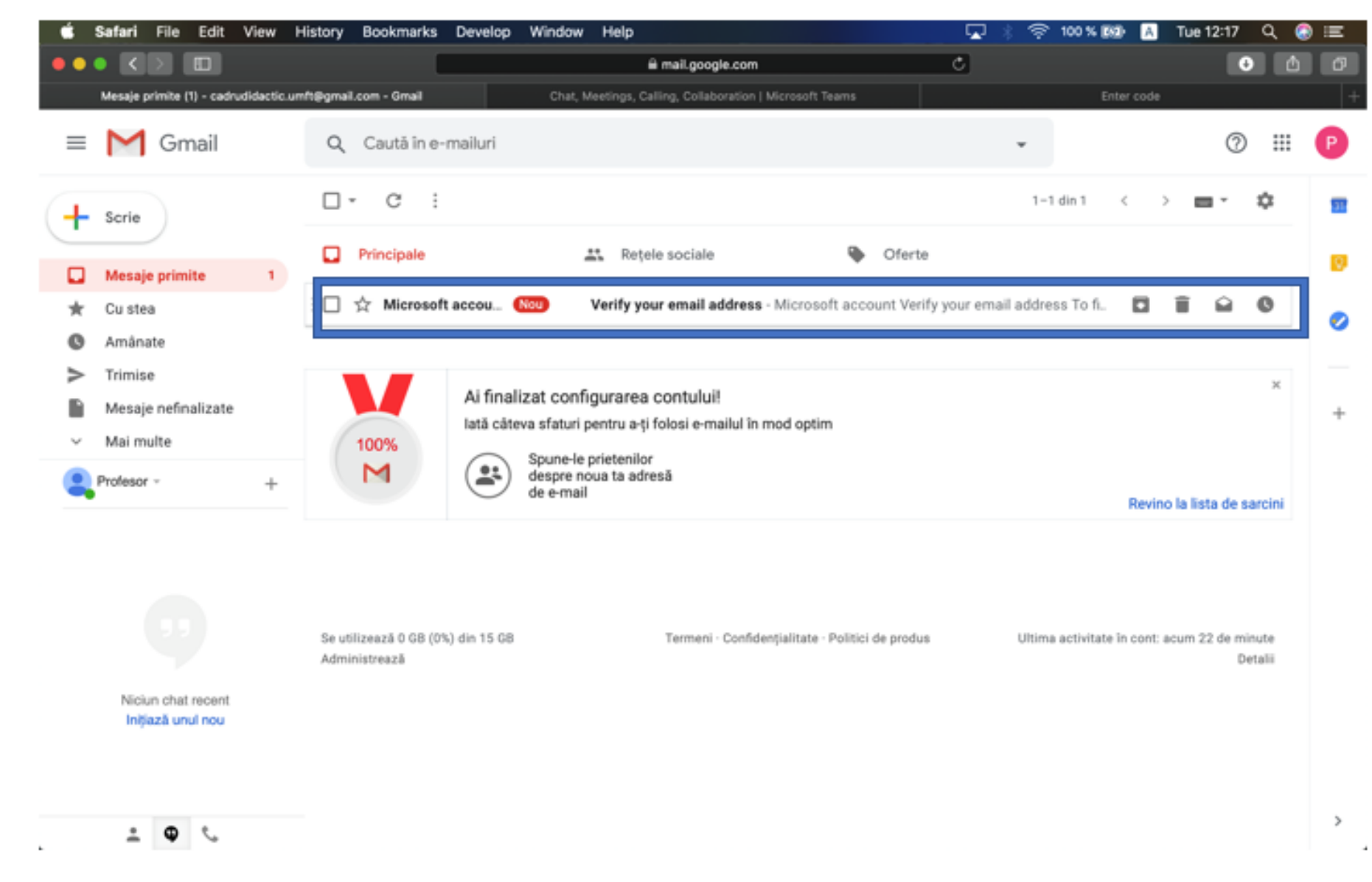

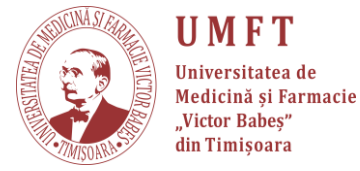

### Pasul 12: După ce ați accesat email-ul de la Microsoft, copiați codul.

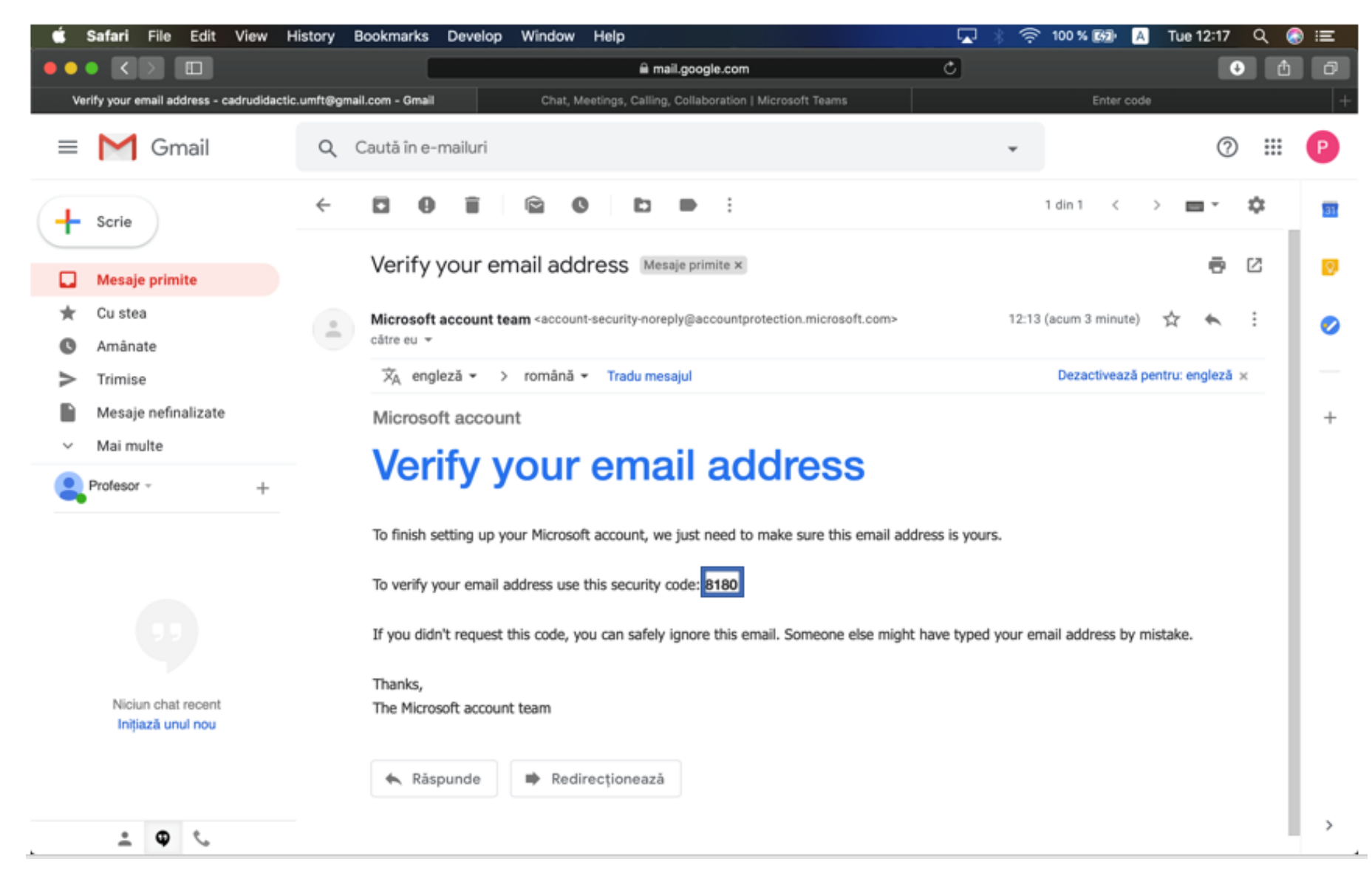

UMFT Universitatea de Medicină și Farmacie "Victor Babeș" din Timișoara

P-ţa Eftimie Murgu nr.2, Timişoara, cod 300041, România | Tel: (+40)256293389; fax: (+40)256490626 |E-mail : rectorat@umft. ro; www.umft.ro

## **Pasul 13:** Reveniți la pagina web Microsoft și **introduceți codul**. Apasați **Next**.

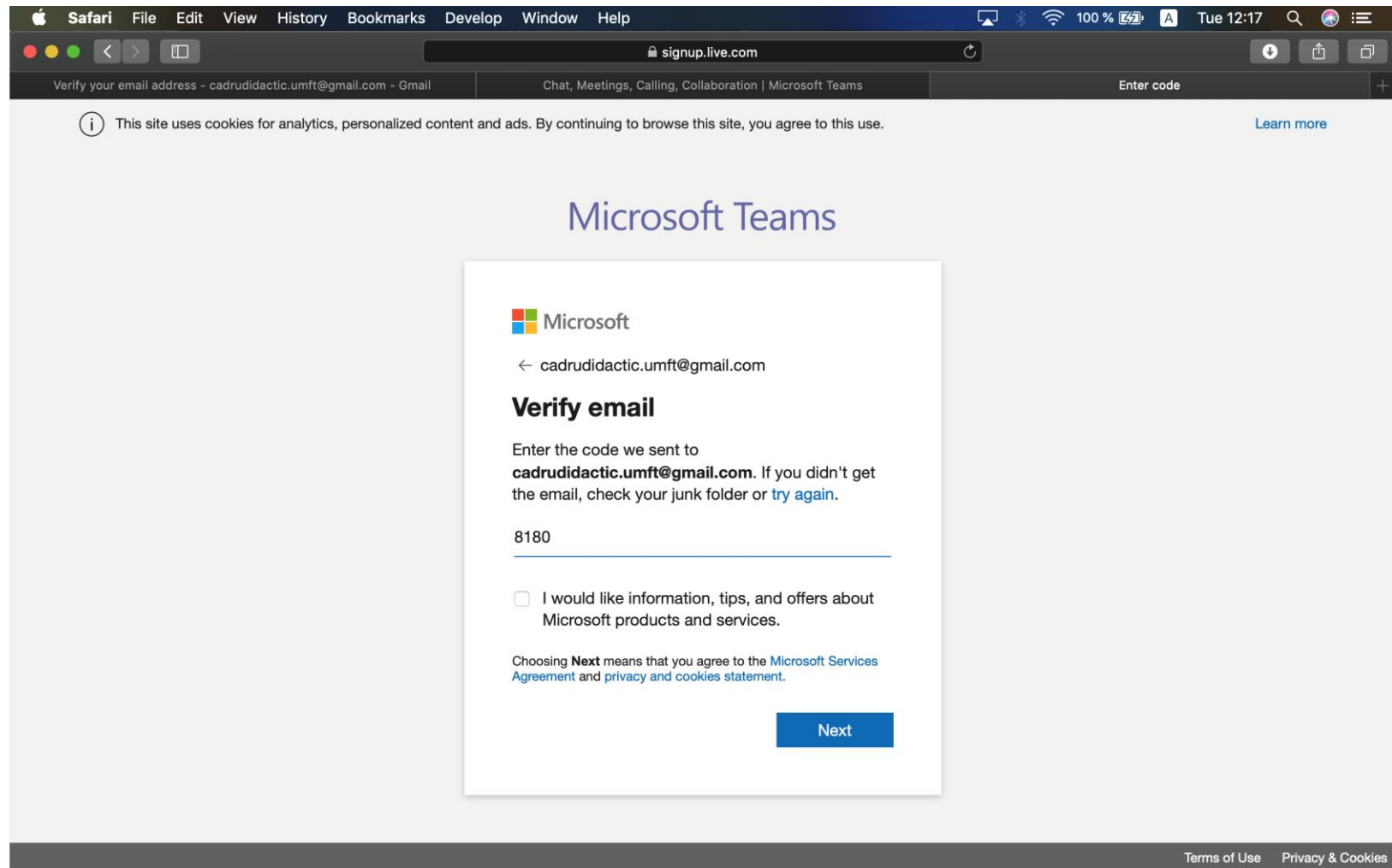

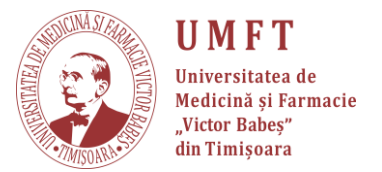

## **Pasul 14:** Se definesc ultimele detalii. La numele companiei introduceți ori numele dvs. ori numele catedrei și "**Set up Teams**"

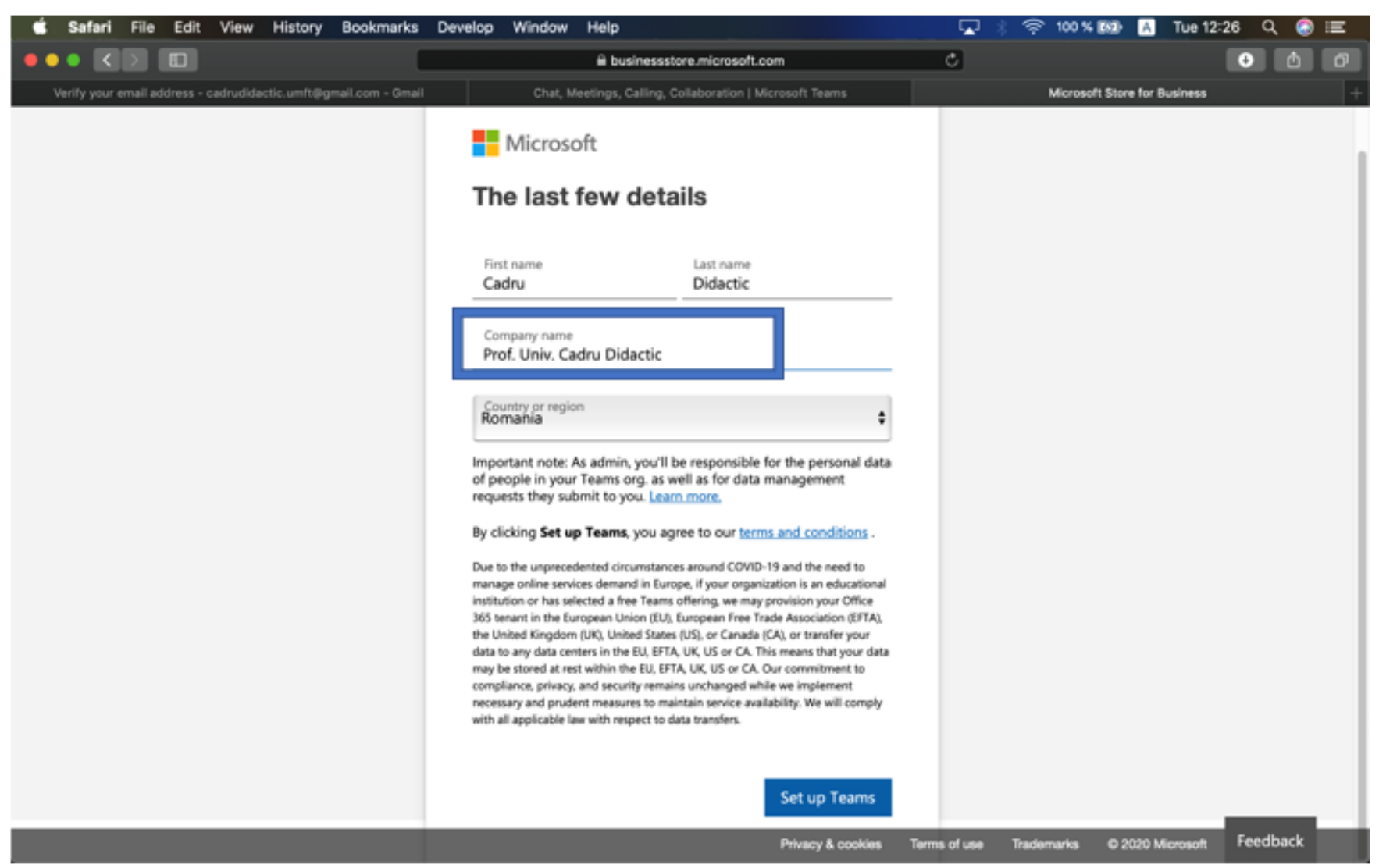

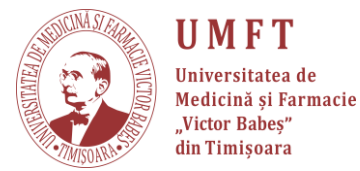

## **Pasul 15:** Dacă nu aveți descărcată aplicația apăsați pe: "Get the teams app". Instalați aplicația!

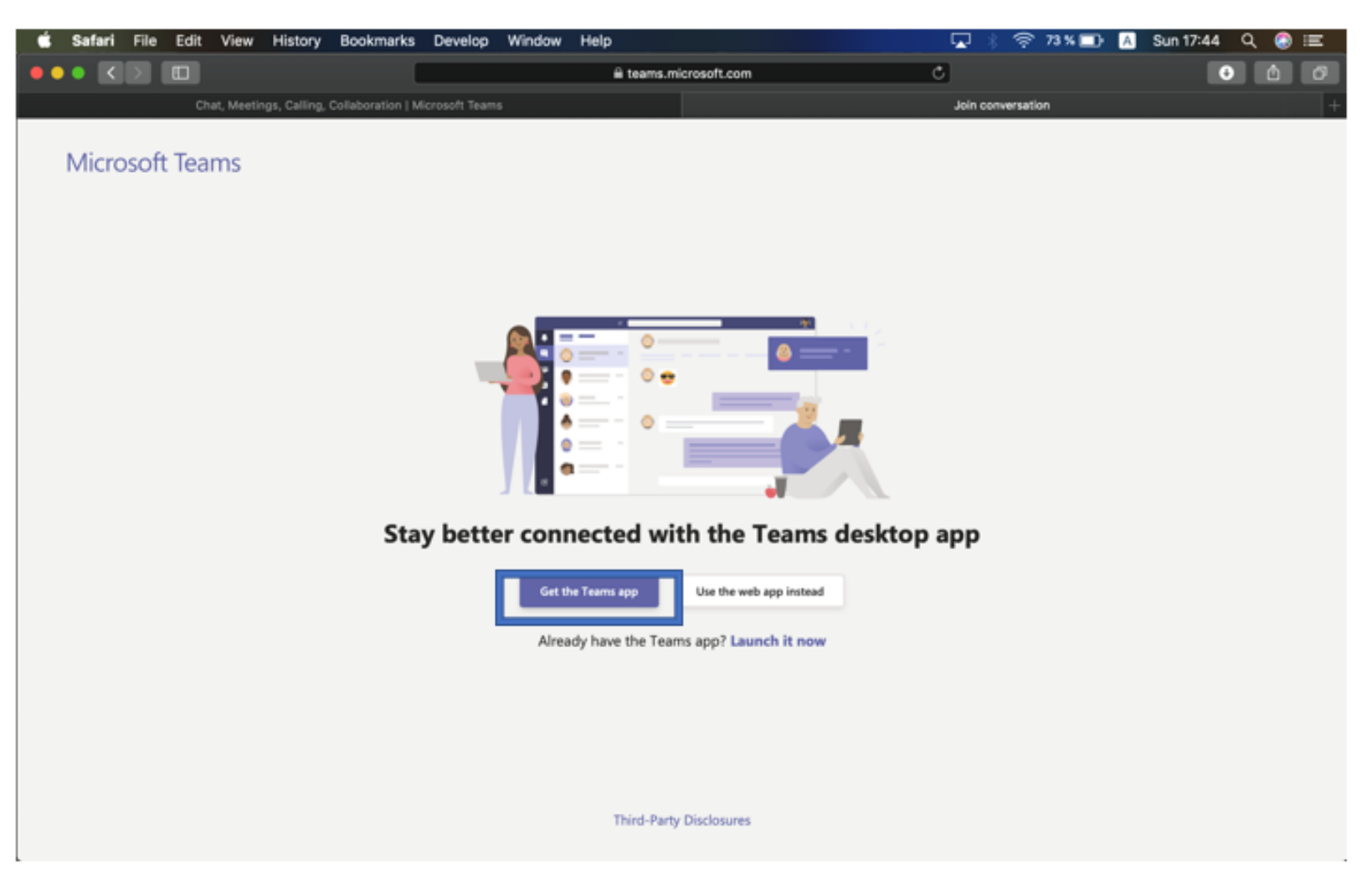

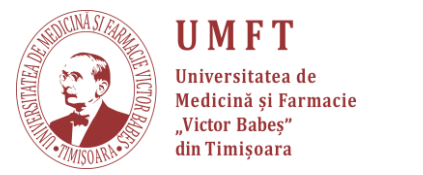

**Pasul 16:** După instalarea și rularea aplicației, trebuie să introduceți e-mail-ul folosit în crearea organizației și apăsați **Sign in**.

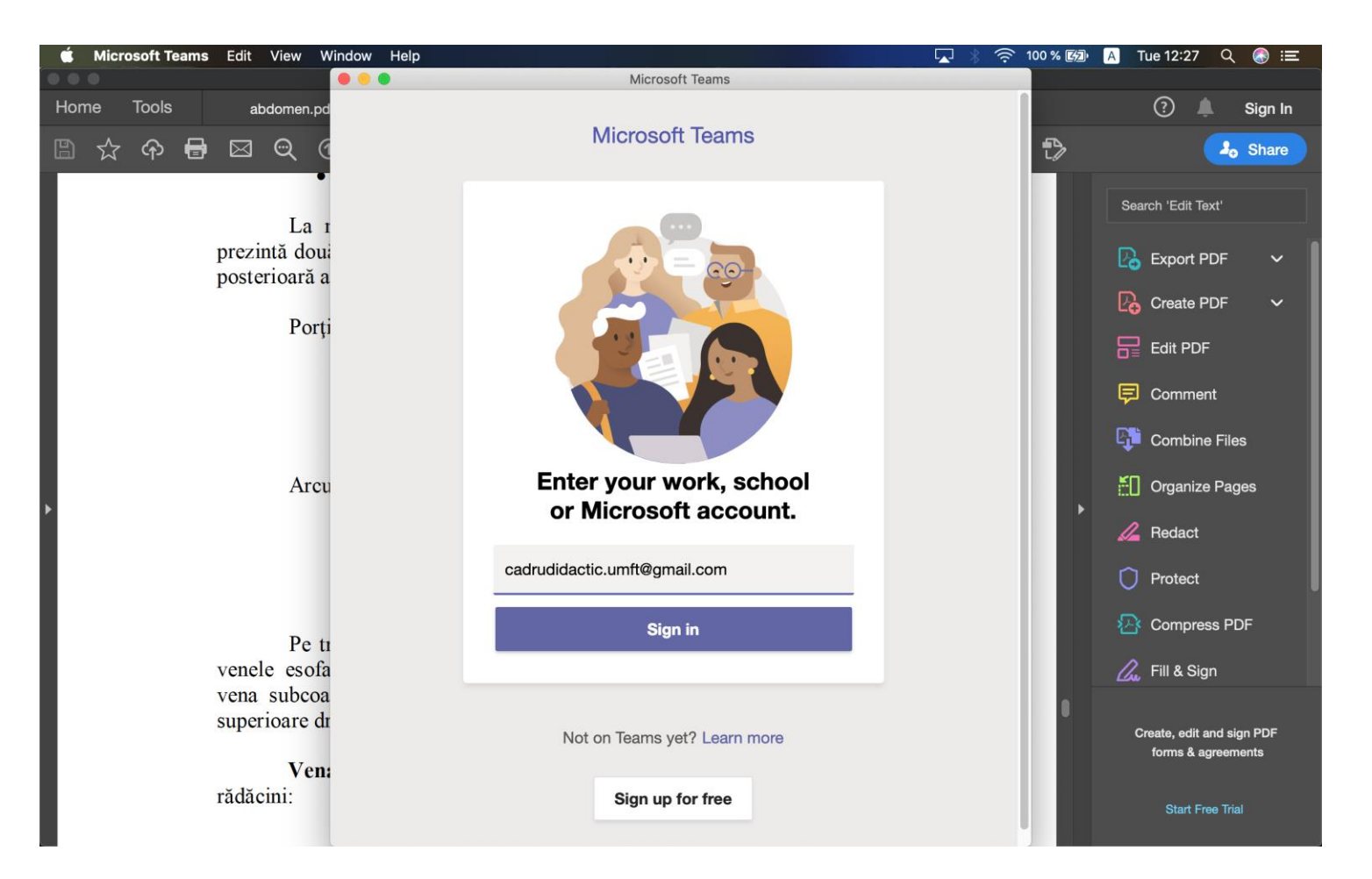

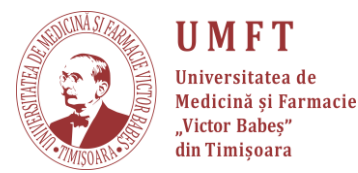

#### Pasul 17: Se introduce Parola și se apasă Next.

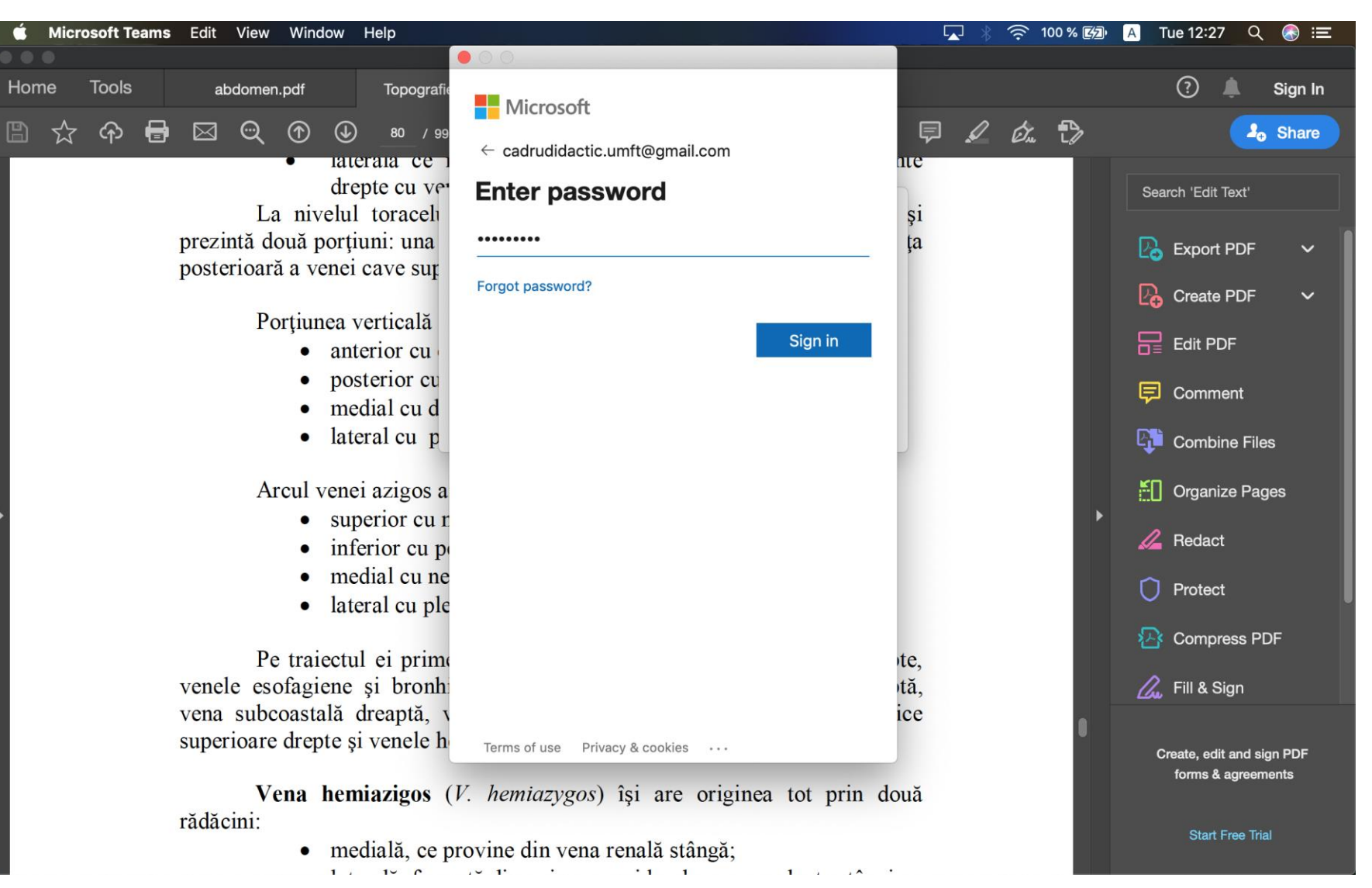

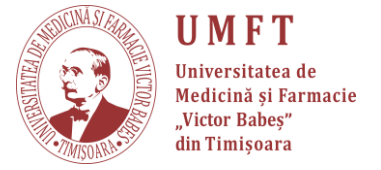

### Pasul 18: Selectați organizația dvs. și apăsați "Continue".

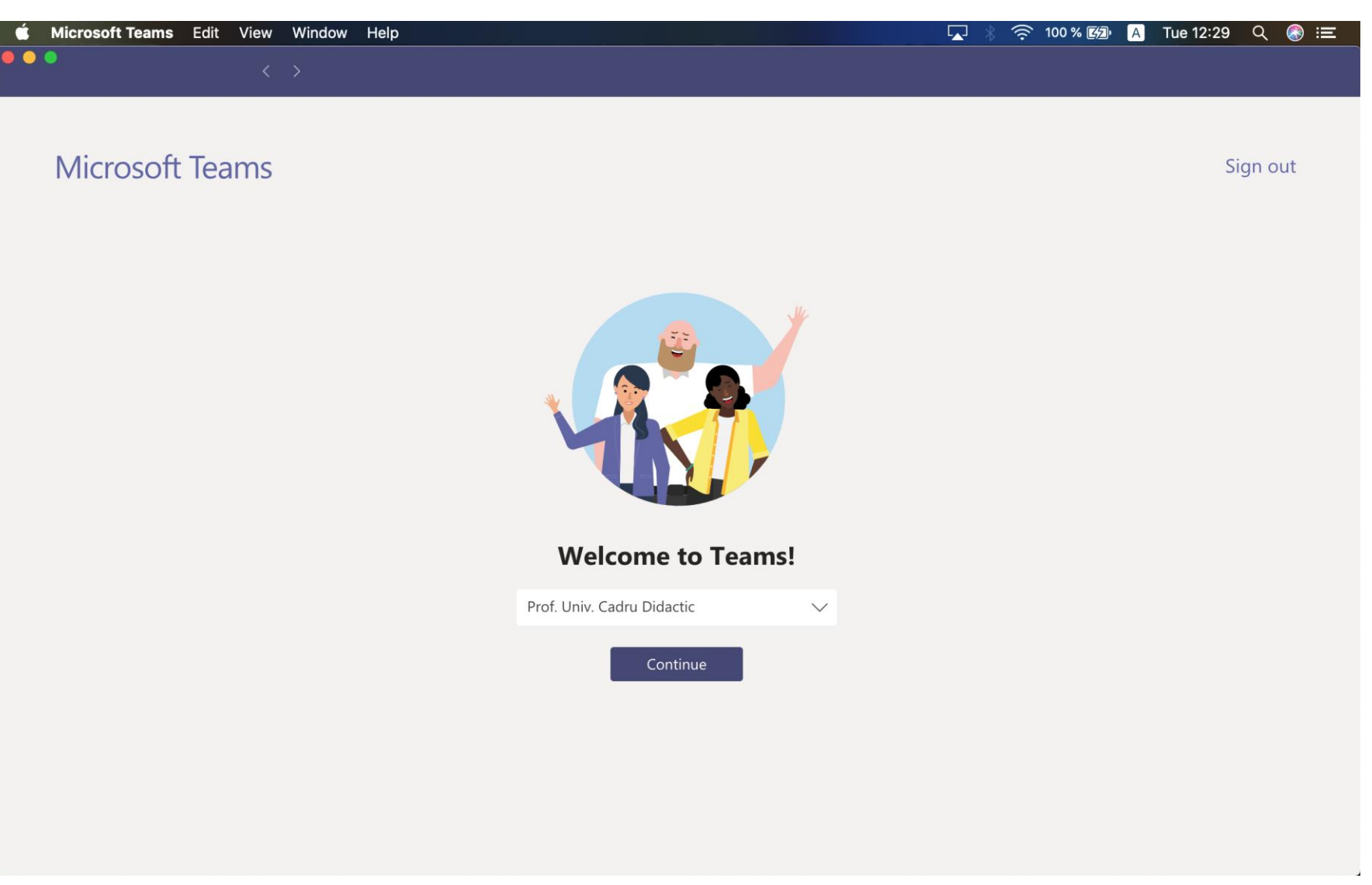

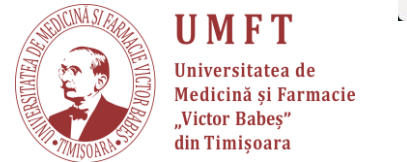

## Pasul 19: Apăsați "Copy link" și salvați link-ul, ca mai apoi să îl puteți distribui studenților. Apoi apăsați "Got it".

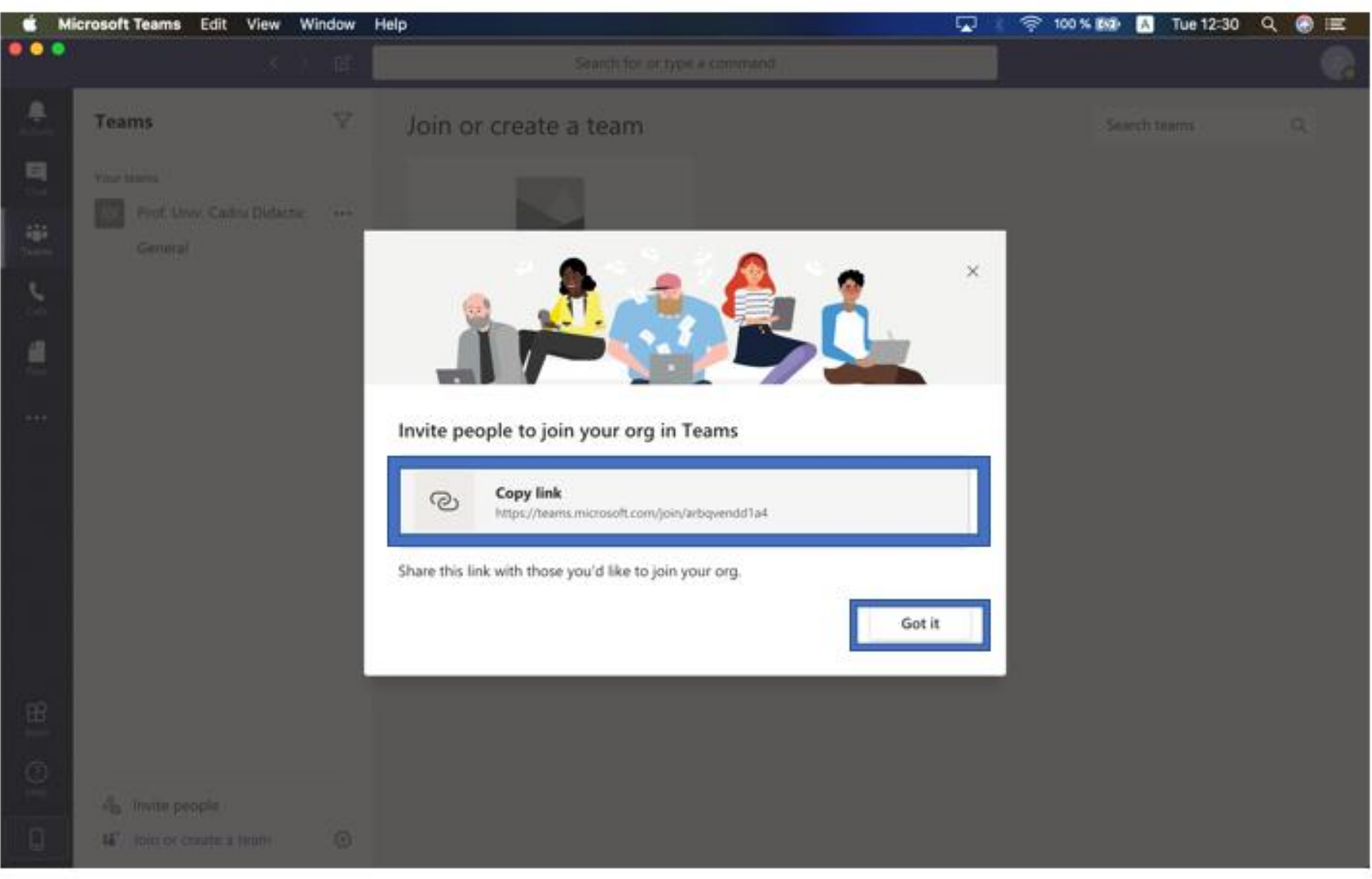

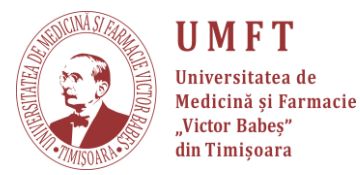

### Pasul 20: La această notificare apăsați "X".

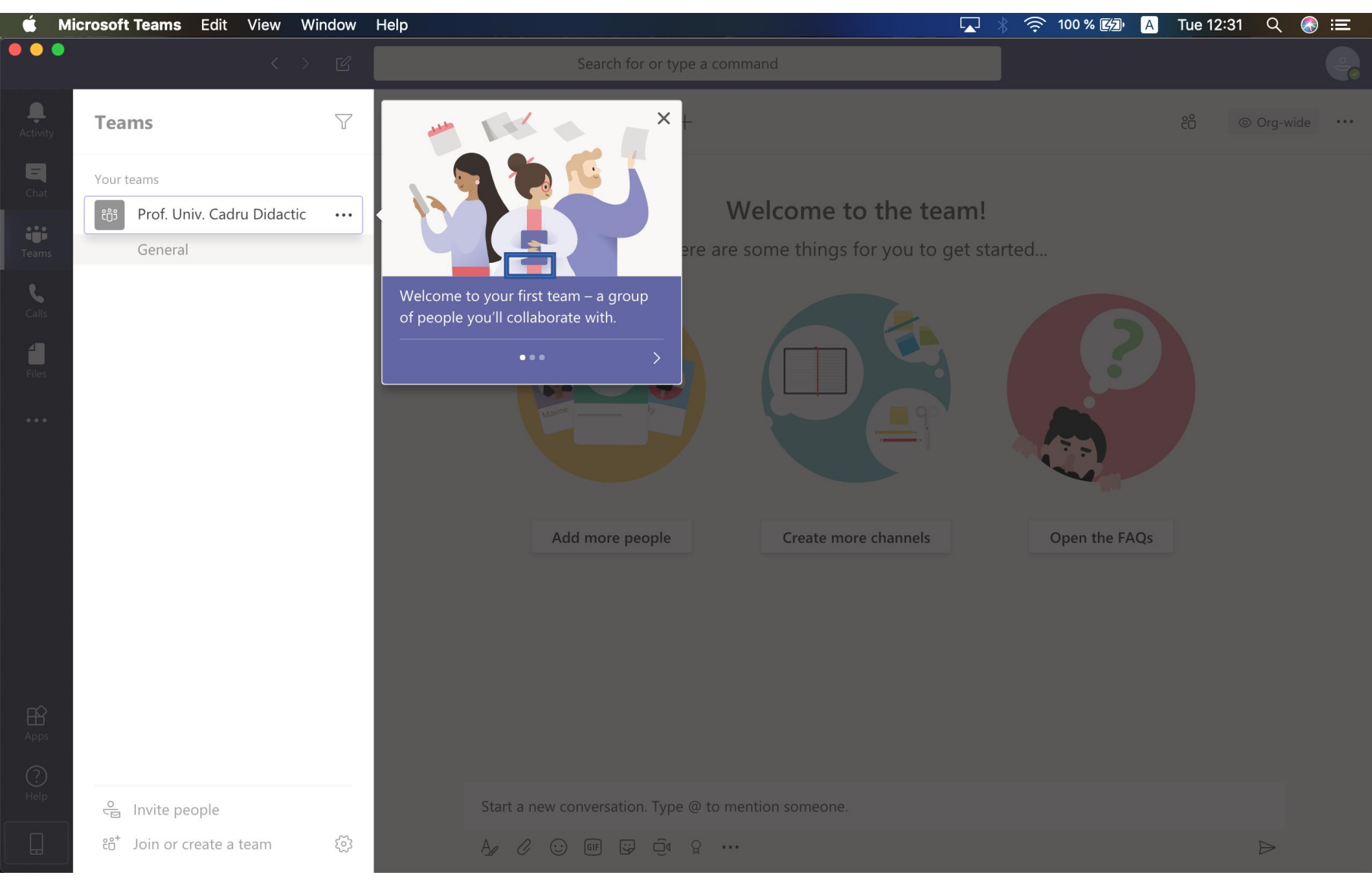

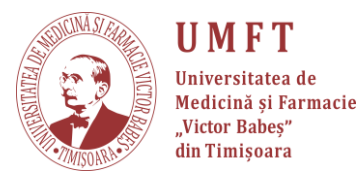

## Pasul 21: Se pot crea echipele pentru cursuri. Apăsați pe "Join or create team".

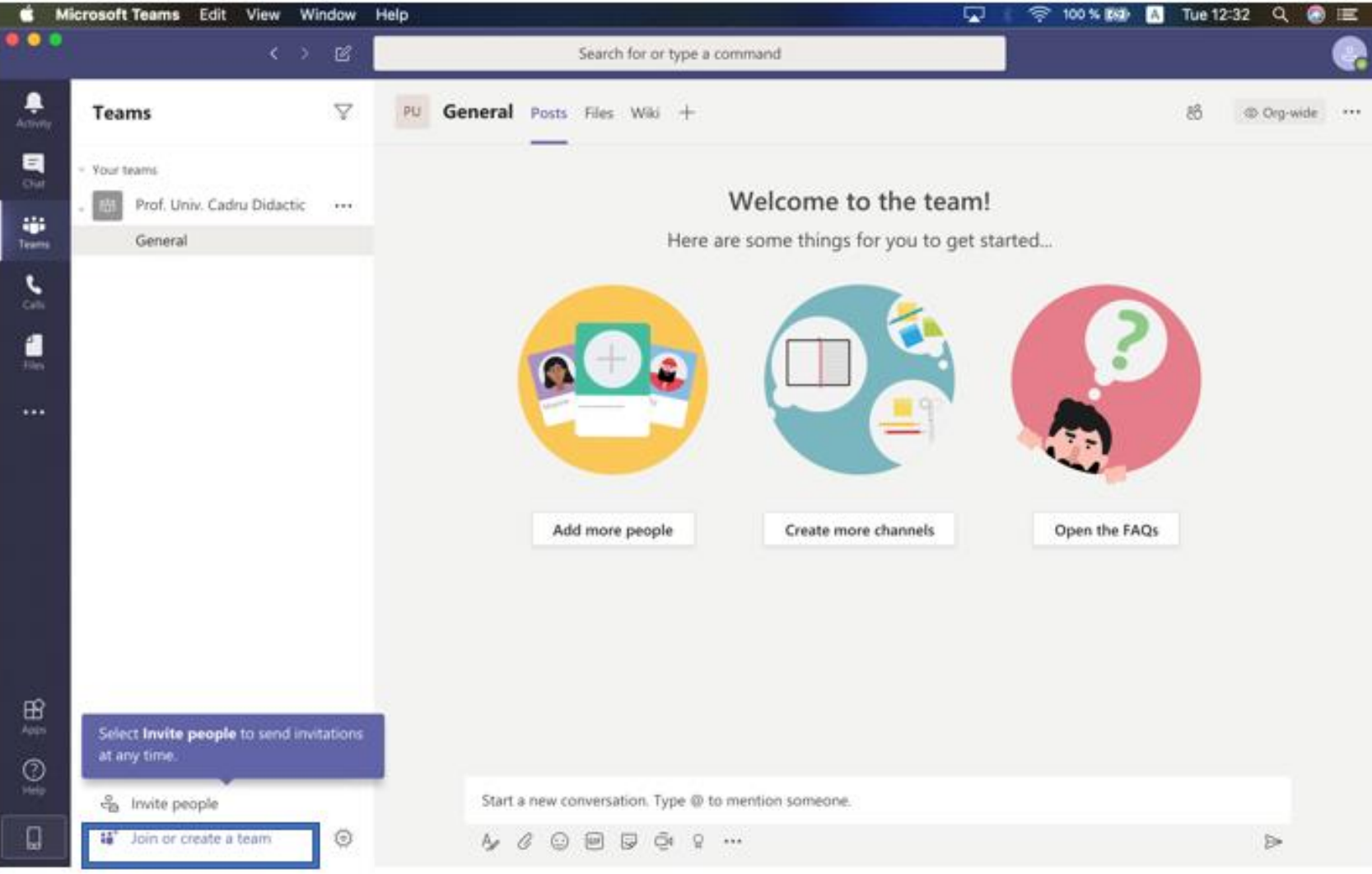

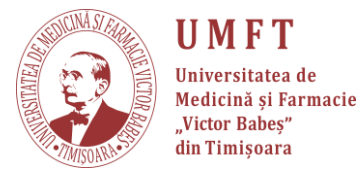

#### Pasul 22: "Create Team"

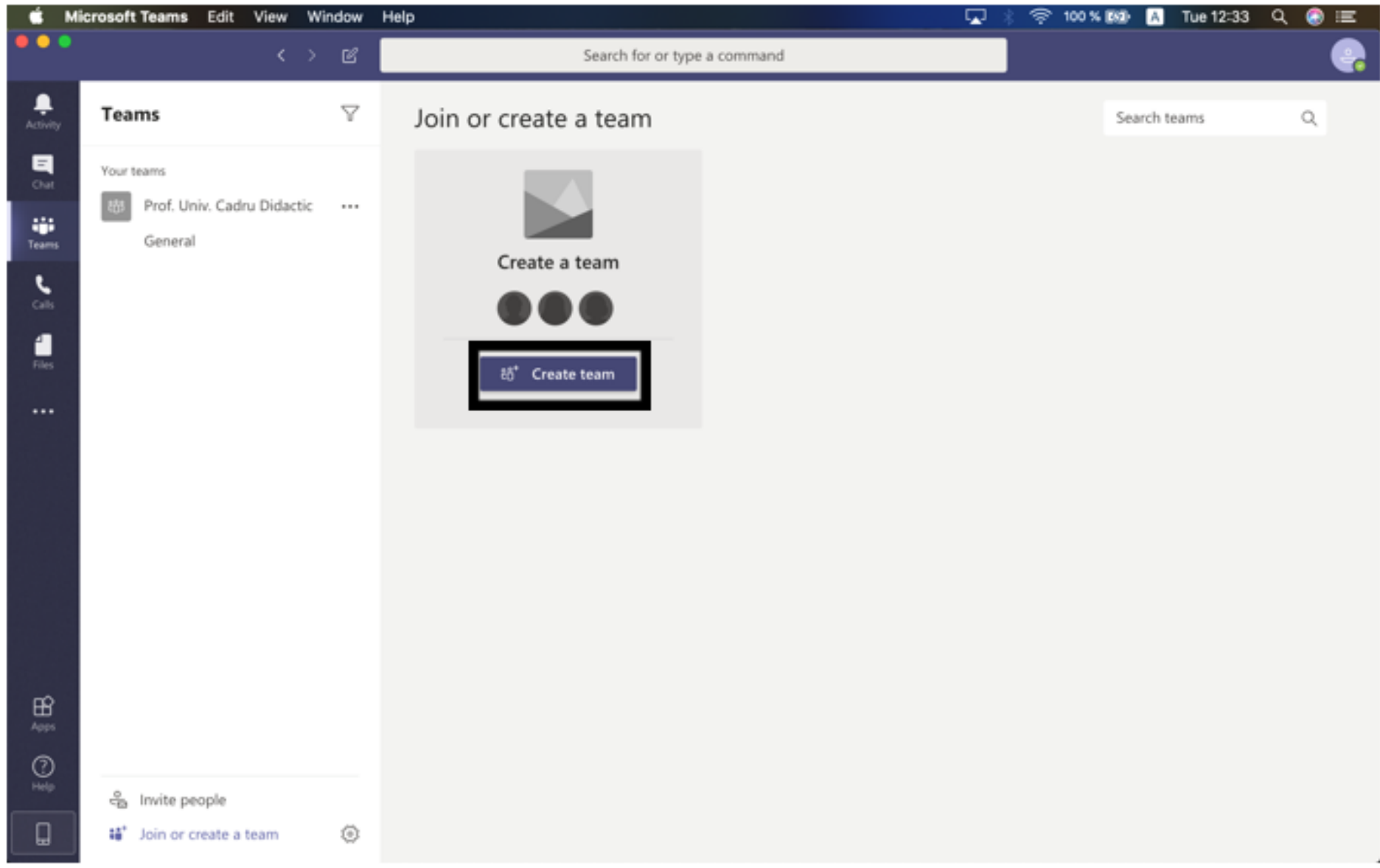

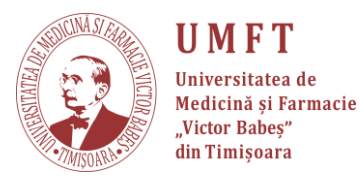

## **Pasul 23:** Se va deschide o nouă fereastră, din interiorul căreia se va crea echipa. "**Build a team from scratch**"

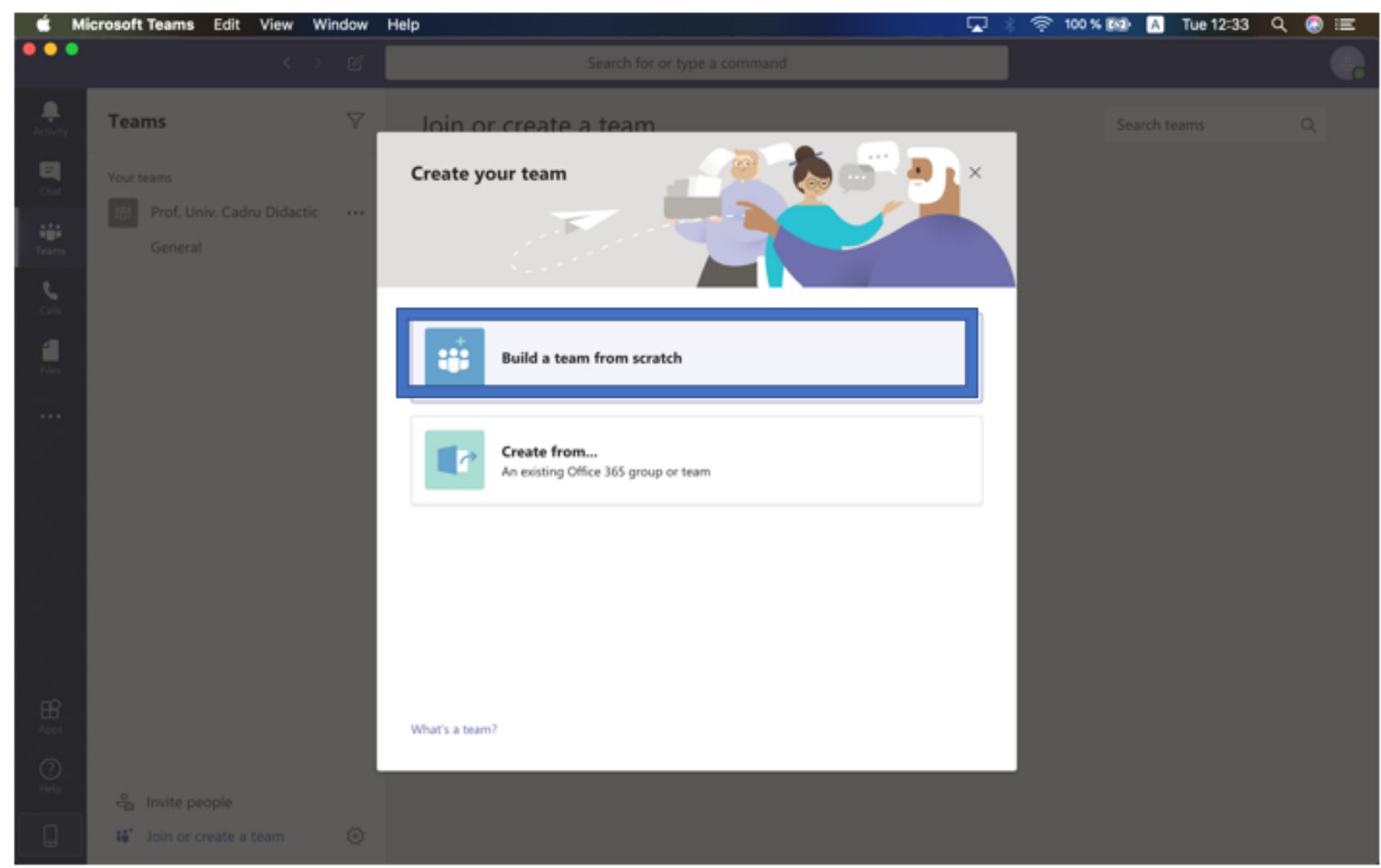

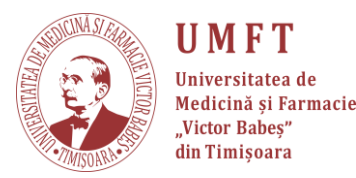

**Pasul 24:** Se va alege optiunea **org-wide**. În acest fel, fiecare dintre studenți va intra automat în echipele de curs, imediat ce accesează organizația.

**"org-wide":** odată invitați studenții, intră în fiecare echipă creată. Daca nu se dorește acest lucru, puteți să creați echipe publice.

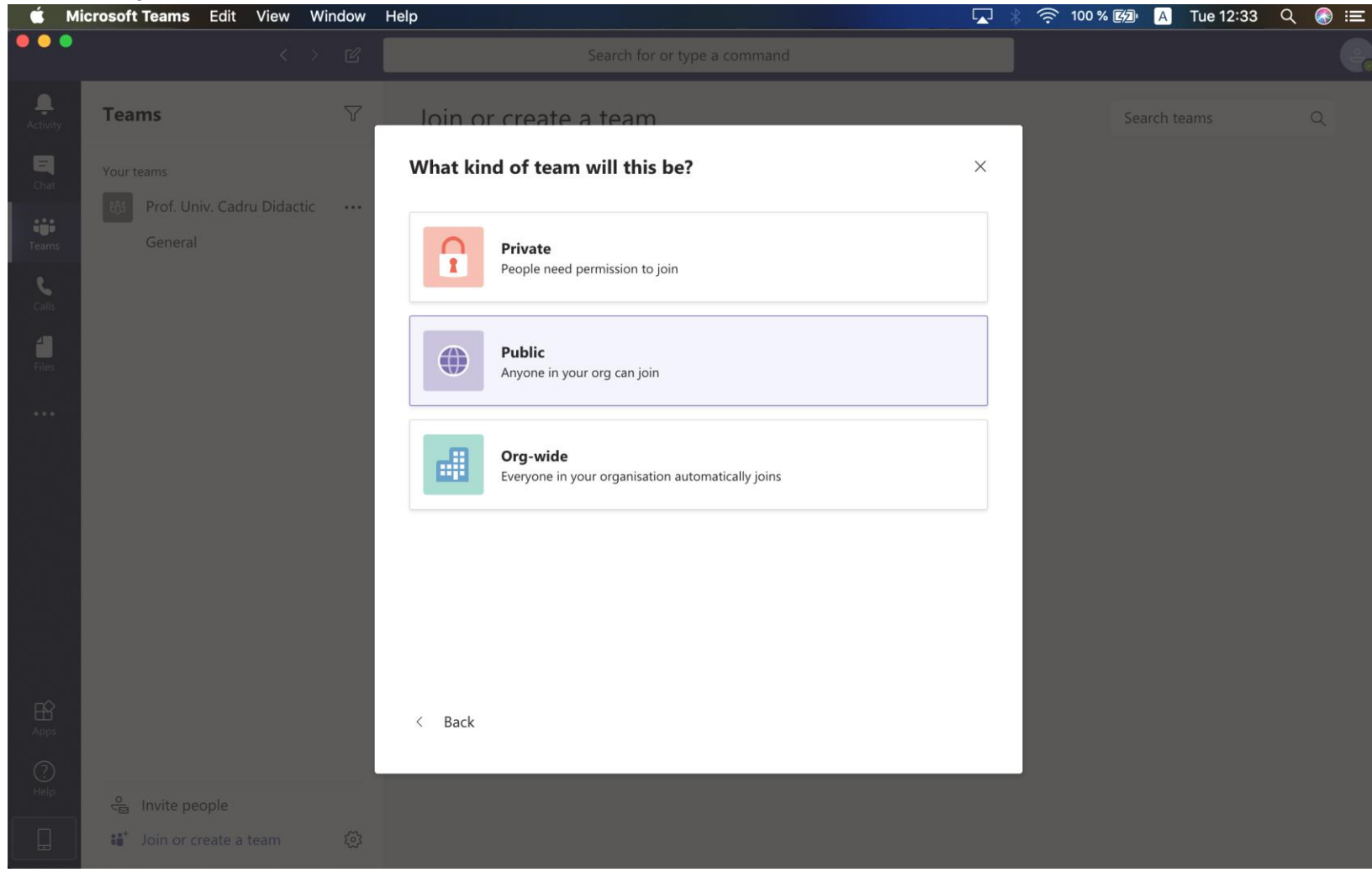

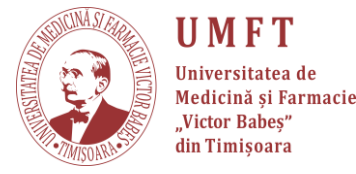

### Pasul 25: Alegeți un nume pentru curs și apăsați "Create".

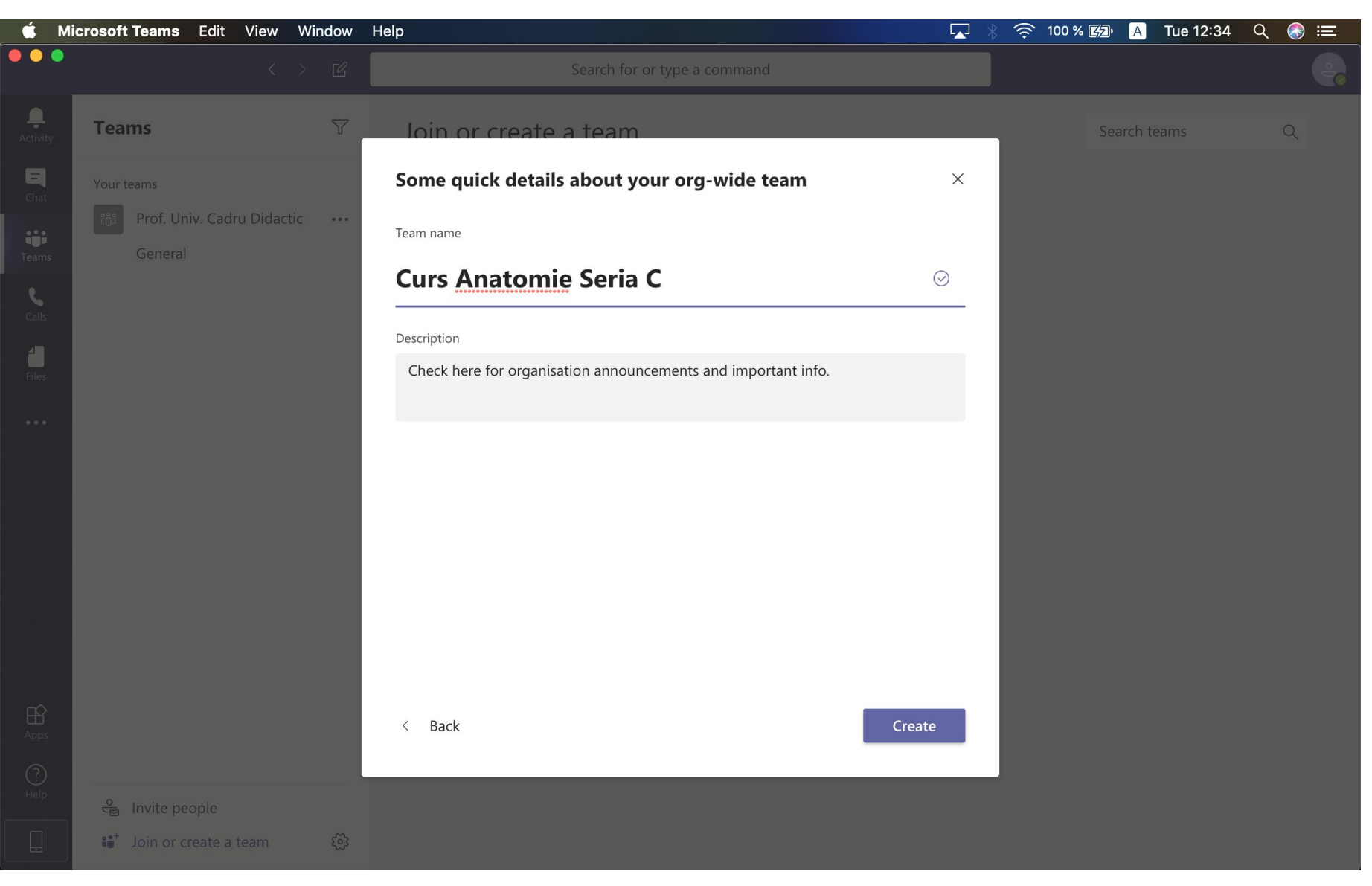

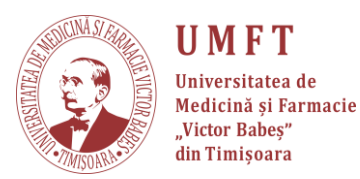

### Pasul 26: "Skip".

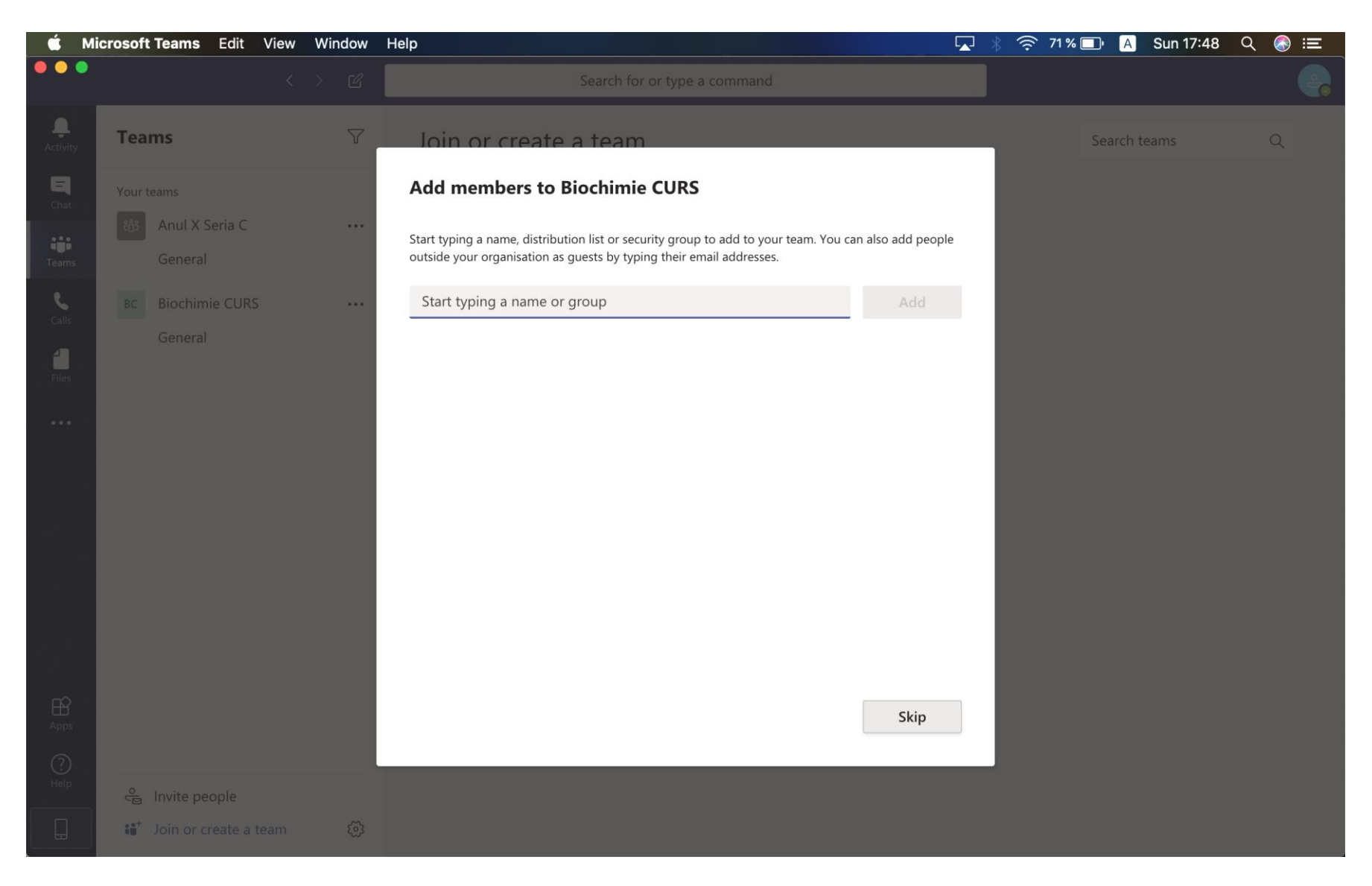

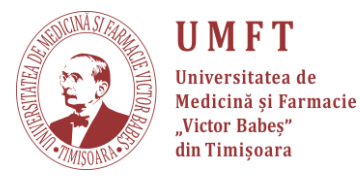

## **Pasul 27:** Se crează astfel de echipe pentru fiecare curs. Ele vor apărea în partea stângă a aplicației.

Pentru *crearea canalelor de laborator,* consultati tutorial-ul: "Creare canale pentru laborator".

În cazul în care ați creat echipe publice, **studenții** regăsesc in tutorialul destinat lor informații despre **accesarea platformei teams** și despre cum să acceseze aceste echipe.

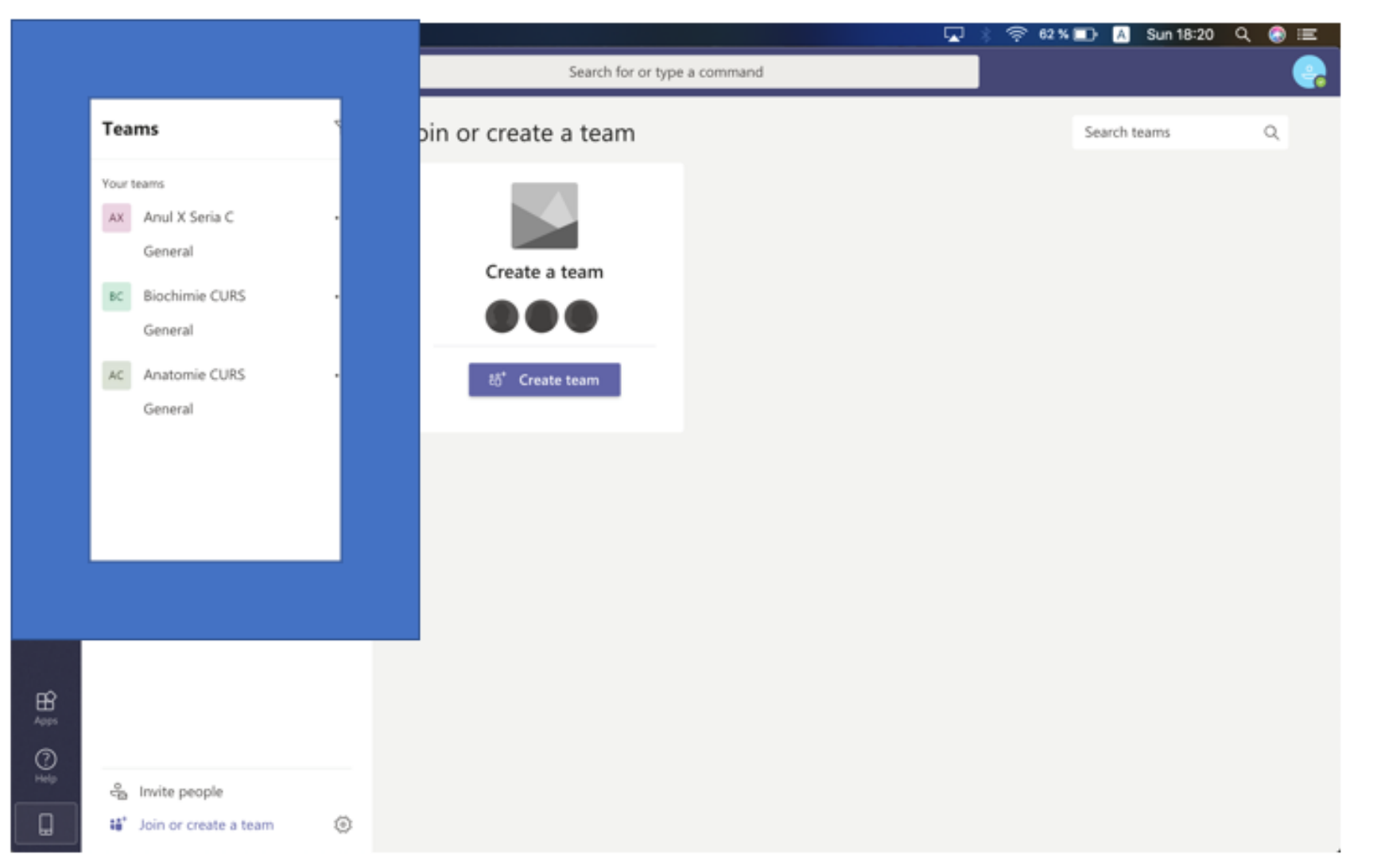

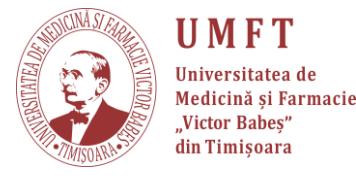

## În cazul în care doriți să mai adăugați pe cineva sau doriți să mai vizualizați link-ul, puteți accesa Secțiunea "**invite people**".

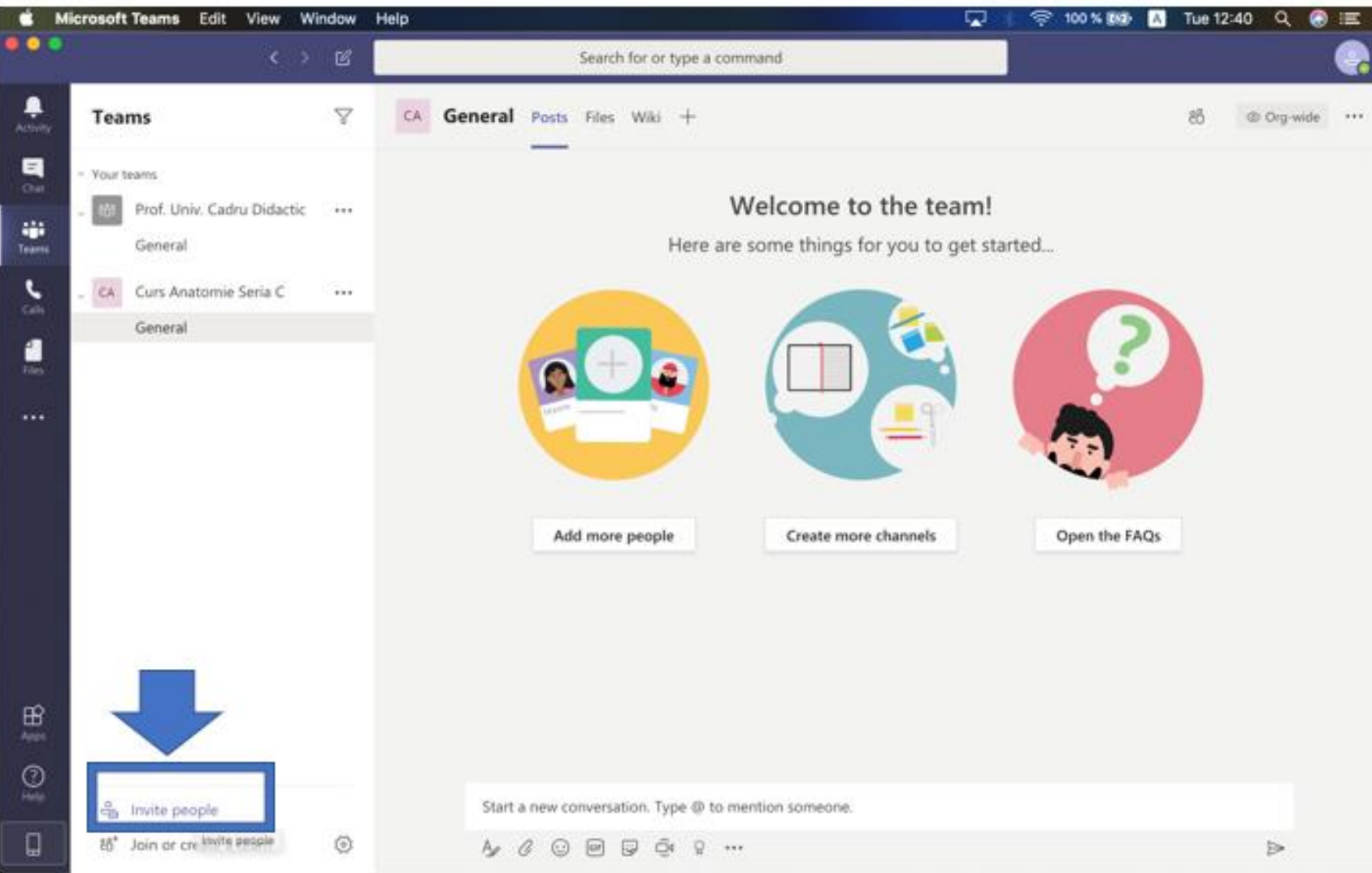

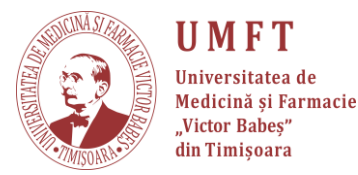

## Puteți copia link-ul pentru transmitere sau puteți invita persoane introducând e-mail-ul lor.

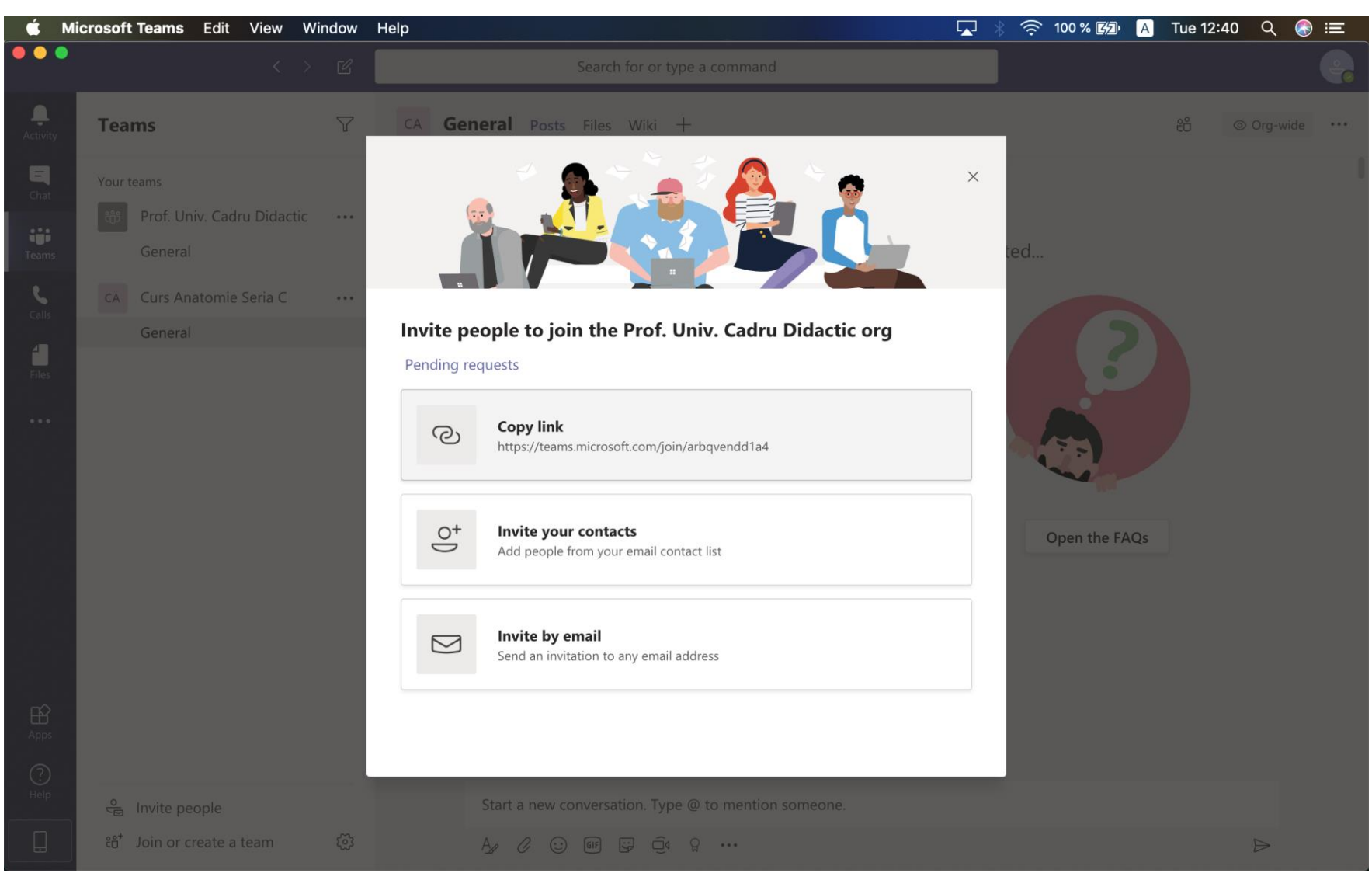

**UMFT** Universitatea de Medicină și Farmacie "Victor Babes"

din Timişoara

- Materialul a fost creat împreună cu Ștefan Ionac, student la Medicină, anul I.
- Suport tehnic:
  - 🔜 stefan.ionac@gmail.com
  - ① 0758043563

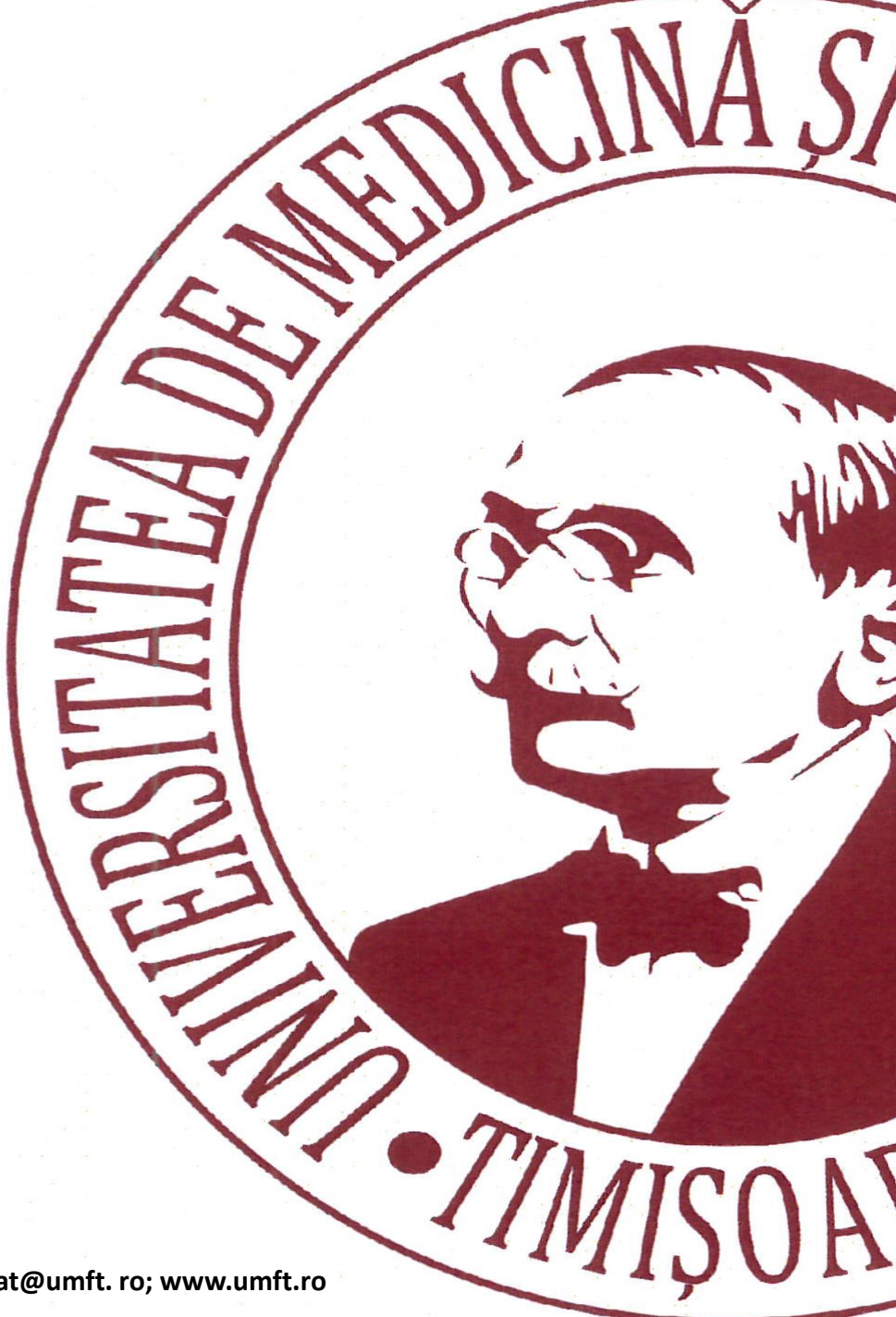